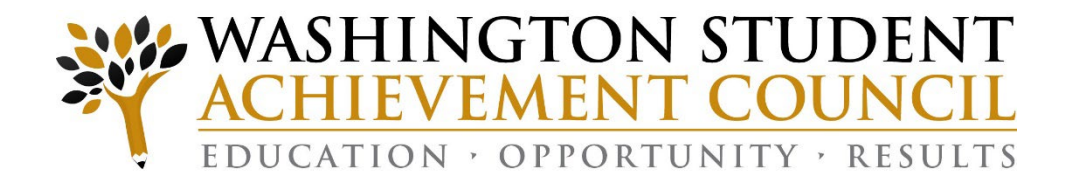

# 2025 Final Interim Reporting Walkthrough and Q&A

June 2025

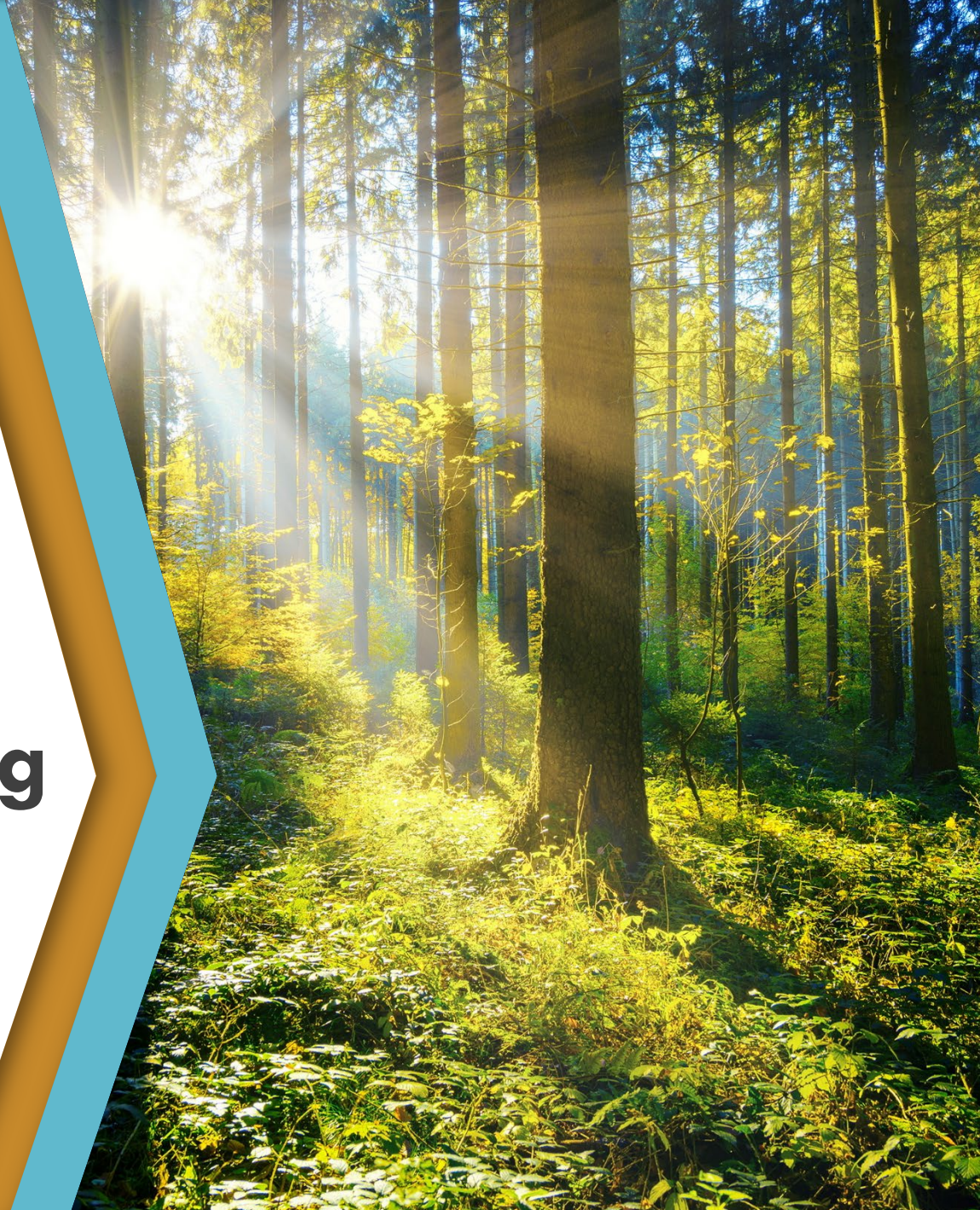

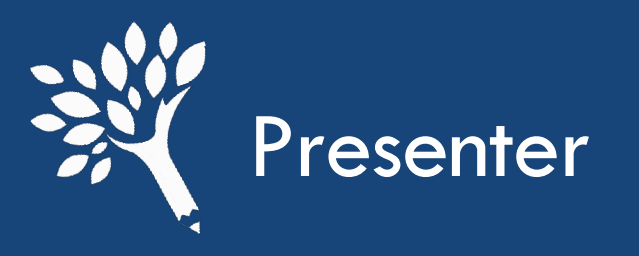

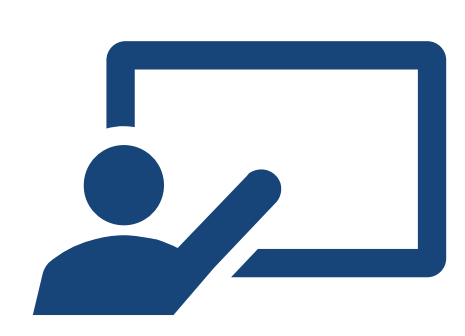

#### Carlie Curlee (she/her)

Assistant Director – Need Based Programs wcg@wsac.wa.gov 360-485-1201

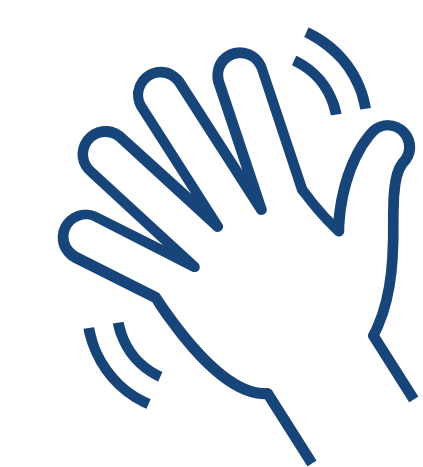

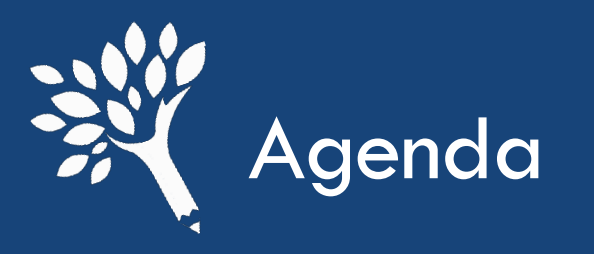

## > Updates and Reminders

## Final Interim Specific Information

## Interim Report Process Walkthrough

## ≻Q&A

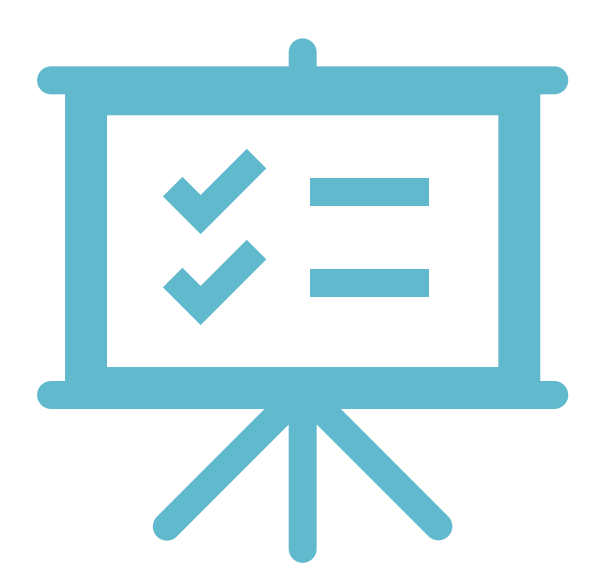

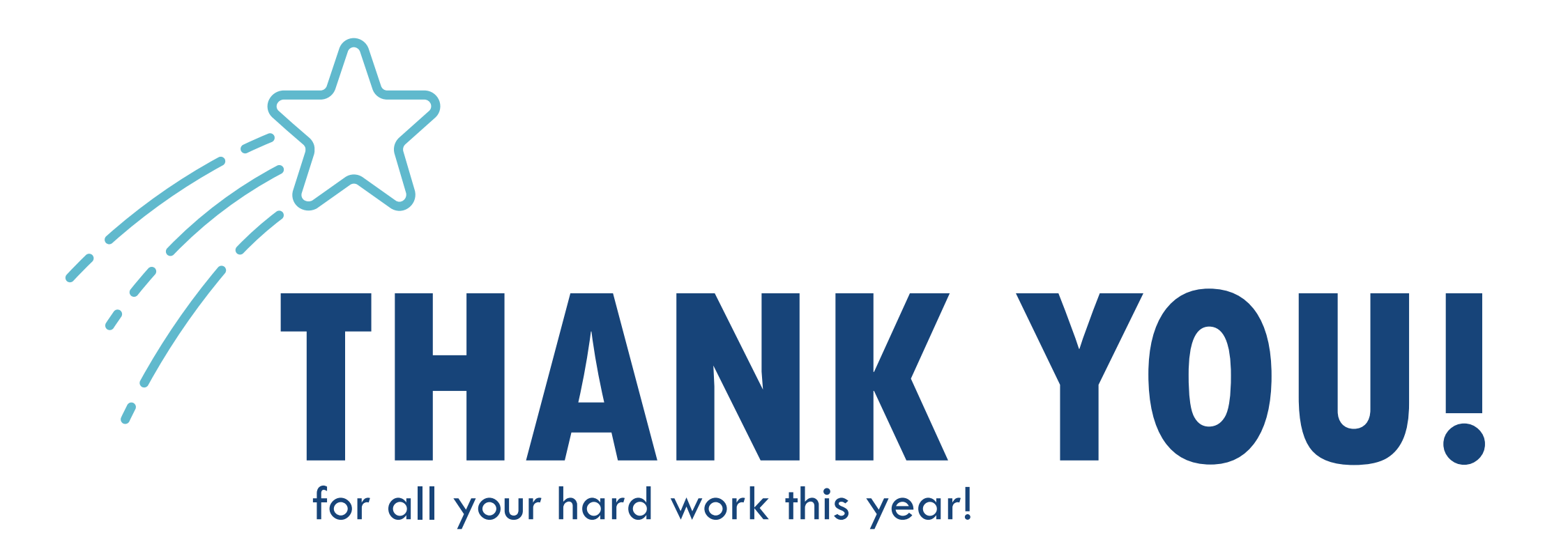

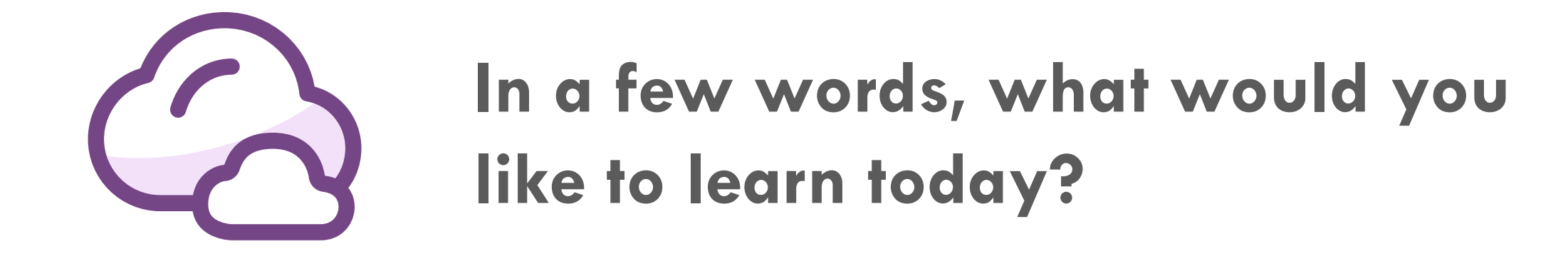

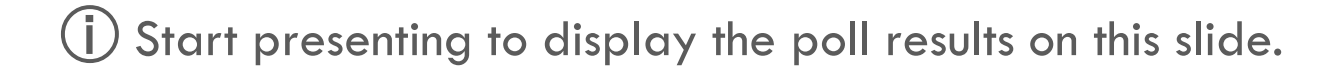

5

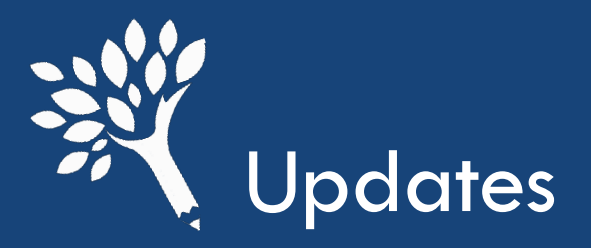

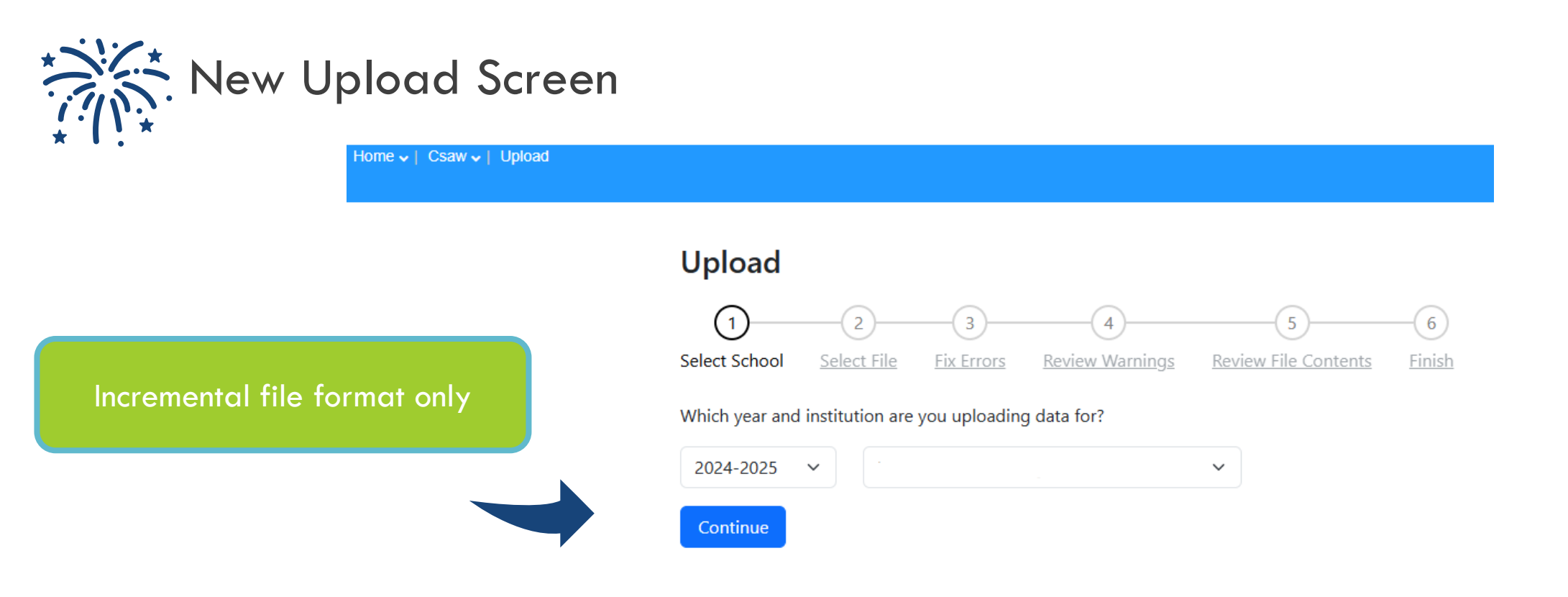

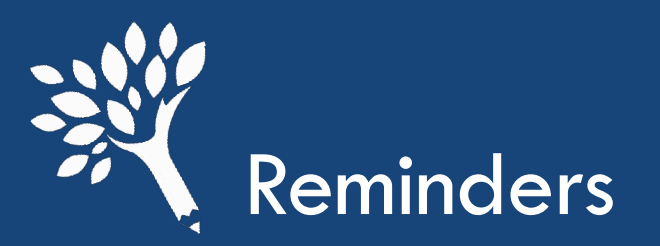

Training webinars begin next week!

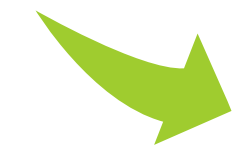

| DAY/DATE/TIME                     | SESSION TITLE AND PRESENTER                                                                                                    |  | DAY/DATE/TIME               | SESSION TITLE AND PRESENTER                                                                    |
|-----------------------------------|----------------------------------------------------------------------------------------------------|--|-----------------------------|------------------------------------------------------------------------------------------------|
| June 16<br>11:00 am – 12:00<br>pm | <b>Adult Pathways</b><br>Nicole Witty, Debbie Jackson,<br>and Lyle Irimata                                                             |  | June 24<br>10:00 – 11:30 am | State Financial Aid Training<br>for CTCs<br>Carlie Curlee (WSAC) and<br>Kelly Forsberg (SBCTC) |
| June 16<br>2:00 – 3:30 pm         | Spring WSAC Updates and<br>2025-26 Awarding<br>Carla Idohl-Corwin<br>and Carlie Curlee                                                 |  | June 24<br>1:00 – 2:00 pm   | <b>WG-A</b><br>Lyle Irimata and Remy Plate                                                     |
| June 17<br>10:00 – 11:30 am       | <b>The WA Grant Umbrella</b><br>Carlie Curlee, Lyle Irimata, and<br>Gabriele Matull Worst                                              |  | June 25<br>2:00 – 3:00 pm   | <b>College Bound from A to Z</b><br>Carlie Curlee and Kathie Pham                              |
| June 18<br>9:00 – 10:00 am        | ne 18<br>10:00 am<br>Improving Your Unit Record<br>Report Experience: From<br>Interim Report to URR<br>Carlie Curlee and<br>Ann Voyles |  | June 26<br>1:00 – 2:00 pm   | <b>Passport to Careers</b><br>Dawn Cypriano-McAferty                                           |
| June 18<br>11:00 am– 12:00<br>pm  | WASFA Application and Portal<br>Functionality<br>Leslie Gonzalez and                                                                   |  |                             |                                                                                                |

Victor Fernandez

Washington Student Achievement Council

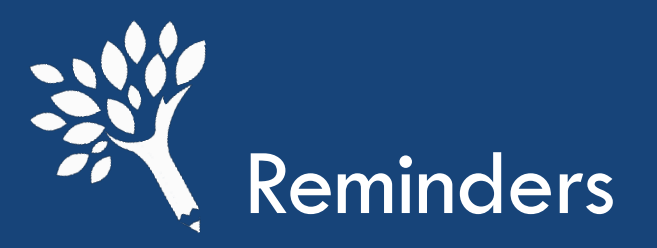

### Incremental file upload

The new incremental file upload allows you to load partial student data instead of a full file, also called a change-only file. You will also use this as your initial full student data upload.

The incremental file required that you add one new column at the beginning of your file.

- <sup>o</sup> "IsDelete" column, mark "Y" if you want to delete student awards.
- Uploading incremental student data will not affect any of the student awards that are not listed on the file, which means it won't delete information if a student is not included.
  - Similar to the Unit Record Report

#### **Reminder:**

- \$0 awards on the file equals "Need Met"
  - Leave award amount blank if student doesn't meet eligibility

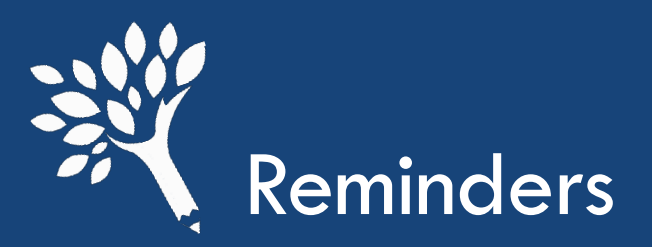

The final interim report is your last chance to reconcile all funds between CSAW, your system, and your financial/business office records. This process should be done during the final interim report and not during Unit Record Reporting (URR).

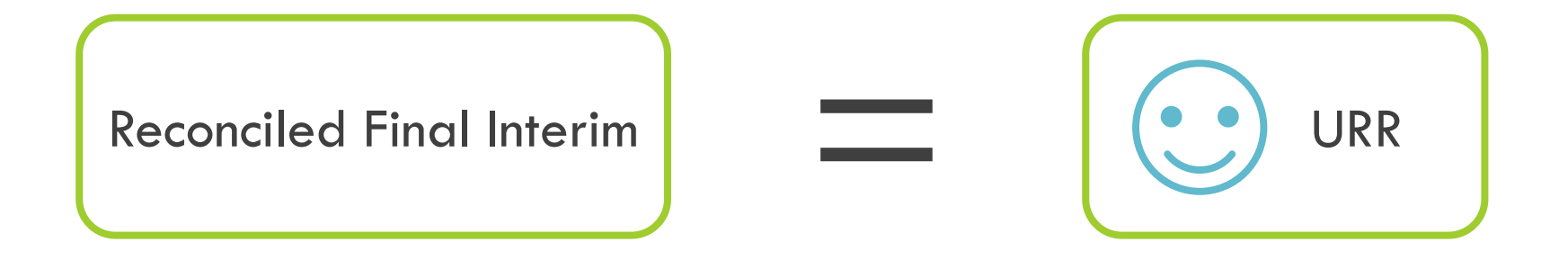

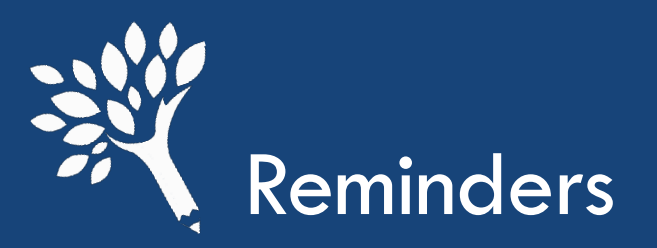

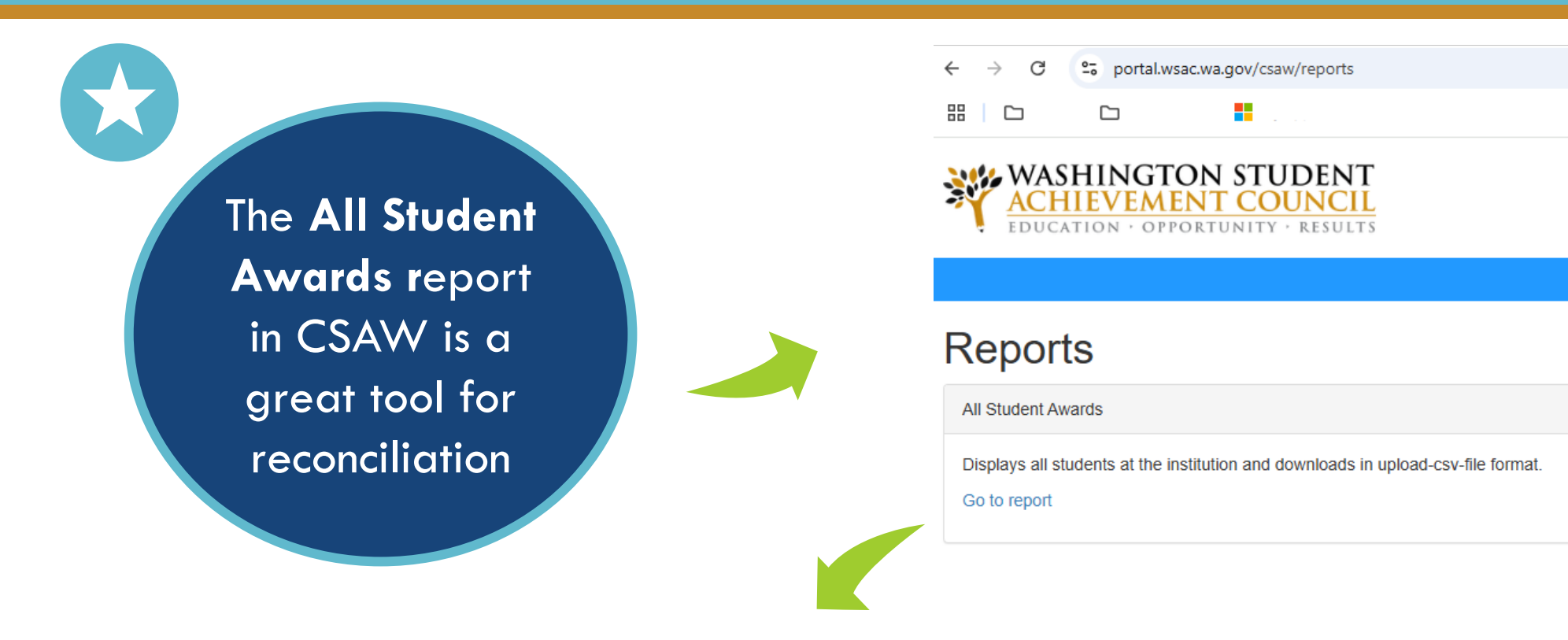

CSAW - List all Student Awards for Year

download all to incremental csv

download all to legacy csv

**2 options:** Incremental or Legacy (full file) format

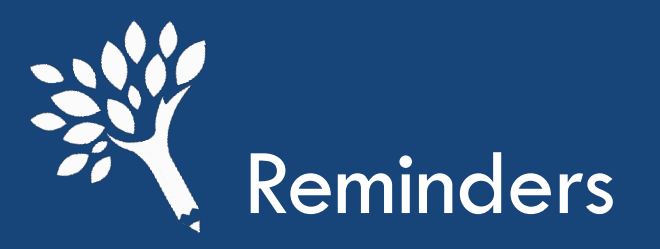

## **SUMMER 2**

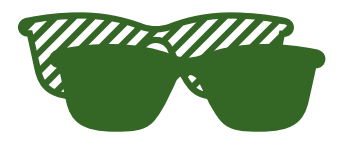

- Please have awards reported in CSAW as early as possible to assist with accurate funding projections.
- The last day to request funds for new Summer 2 students is August 1<sup>st</sup>.

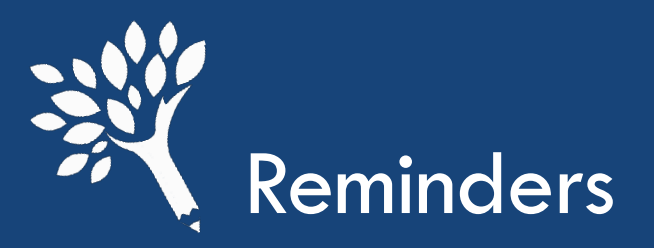

## File is uploaded into CSAW

• The file contains the award amount/s and financial aid application transaction # used to award. CSAW matches the information provided through the file upload to the FAFSA or WASFA transaction # reported.

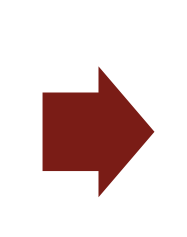

If the information does not match, there will be an edit to resolve

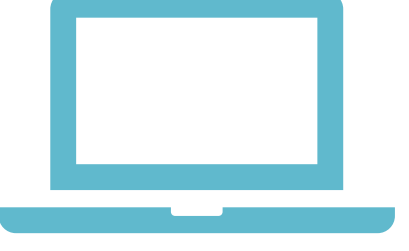

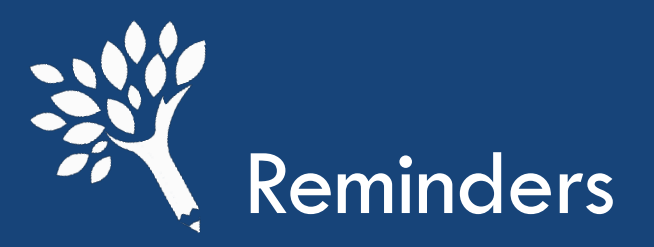

## **Data Hierarchy in CSAW**

How does CSAW calculate family income and MFI when both FTI and manual income are reported on the FAFSA?

- FTI when present and appears complete and the tax filing status and marital status appear in alignment.
- FTI + manual fields in instances of married filing joint taxes but now separated using manual fields where updated (recognizing colleges have to resolve instances where there appears to be conflicting information related to these but those will come through in an updated ISIR to WSAC).
- FTI + manual fields in instances of PJ updates to some fields but where some are left blank in manual entry, but FTI fields exist.
- FTI + manual fields when data has been updated in non-FTI fields but not all fields have been updated.
  - For example, this is often seen with IRA/Pension distributions on FTI, and the rollover data are being manually entered and often corrected

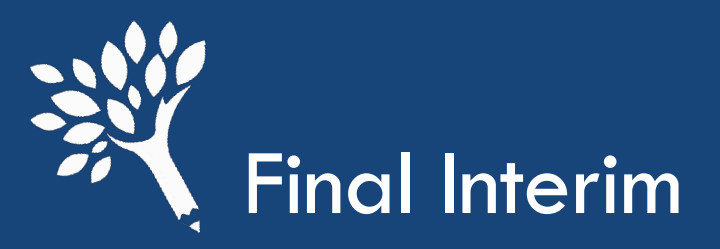

# The "Student is OK to award, not OK to pay, and hasn't been awarded CBS" edit must be resolved to submit your final interim report.

- Why does this edit appear?
  - Appears when HS Grad and/or HS 2.0 GPA information needs to be verified in the Checker.

| Name ≑  | SSN \$          | Birth<br>Date ≑ | SID \$ | OK to Award 🖨   | OK to Pay 🜲 | HS Grad Year 🗘       | HS 2.0<br>GPA ≑ | Enrolled By<br>Deadline 🗘 | CBS Qtrs<br>Used 🜲 | CBS Qtrs<br>Remaining 🖨 | In<br>Repayment ≑ | Last<br>Updated 🗘 |
|---------|-----------------|-----------------|--------|-----------------|-------------|----------------------|-----------------|---------------------------|--------------------|-------------------------|-------------------|-------------------|
|         | <b>()</b> •••-• |                 |        | 2-Year/Transfer | No          | Verify               | No              | Yes                       | 0.00               | 18.00                   | No                | 11/23/2024        |
| 2       |                 |                 |        | updated         | updated     | estimated 2012, from |                 | overridden                |                    |                         |                   |                   |
| Details |                 |                 |        | 07/02/2024      | 08/15/2023  | OSPI                 |                 |                           |                    |                         |                   |                   |

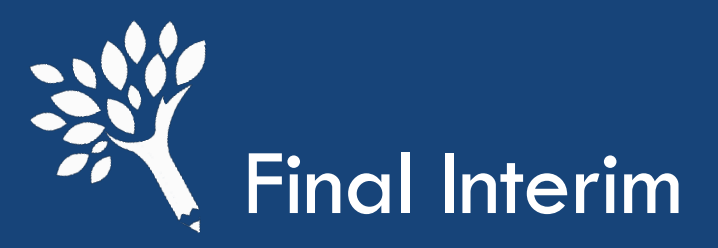

# Options to resolve "Student is OK to award, not OK to pay, and hasn't been awarded CBS" edit:

 If a high school transcript has been received update the CBS Eligibility Checker with HS Grad Year and GPA information.

| Overrides                  | Overrides                  |
|----------------------------|----------------------------|
| Select a field to override | Select a field to override |
| HS Grad Year 🗸             | GPA 🗸                      |
|                            |                            |
| Value                      | Value                      |
| — Select — 🗸 🗸             | Value                      |
| Reason                     | Reason                     |
|                            |                            |
|                            |                            |
| Submit Override Cancel     | Submit Override Cancel     |

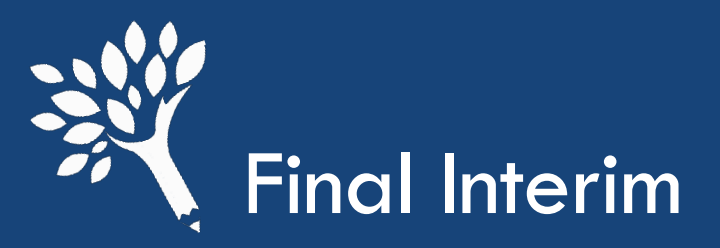

# Options to resolve "Student is OK to award, not OK to pay, and hasn't been awarded CBS" edit:

• If a school has received a GED certificate and the student is not a former foster youth, please update the CBS Eligibility Checker with "GED, ineligible HS, or not graduated".

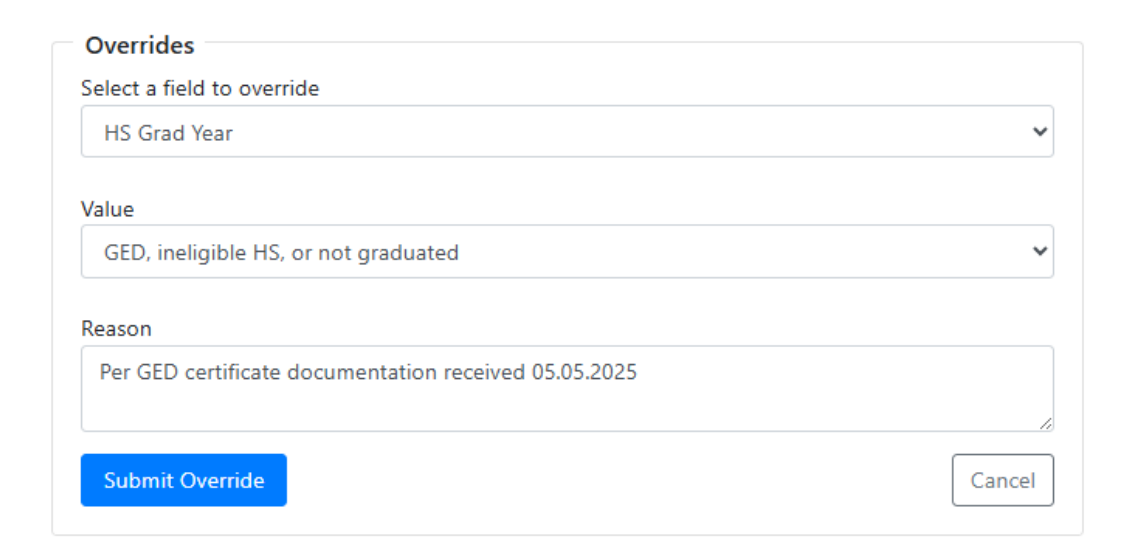

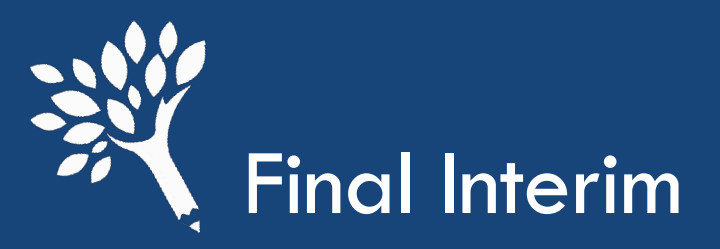

# Options to resolve "Student is OK to award, not OK to pay, and hasn't been awarded CBS" edit:

 If schools are unsuccessful in collecting a high school transcript or GED documentation, the student can be overridden in the CBS Eligibility Checker to "Transcript requested, but not received"

| `    |
|------|
|      |
| 025; |
| (    |

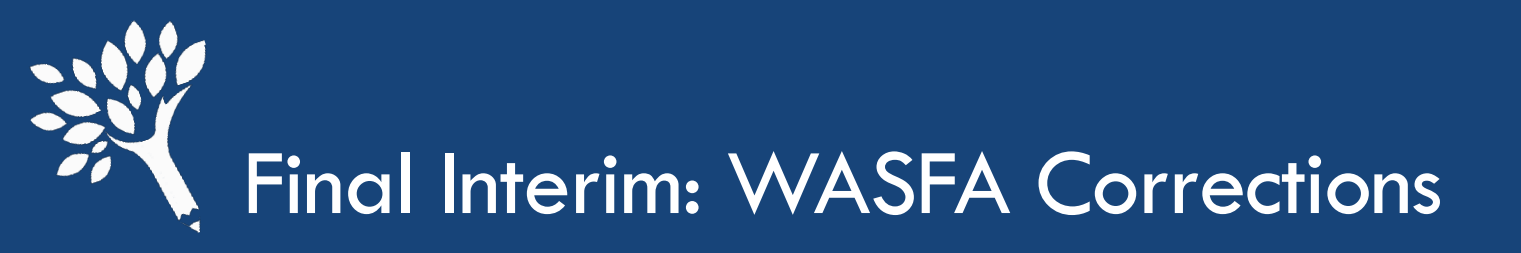

WASFA Corrections for 2024-25 are Available!!

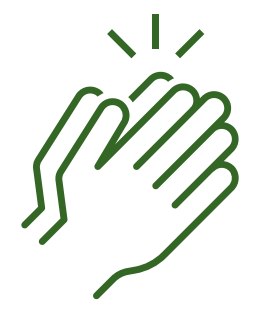

• What happened?

- The correction file process between the WSAC portal

and our application provider's system broke.

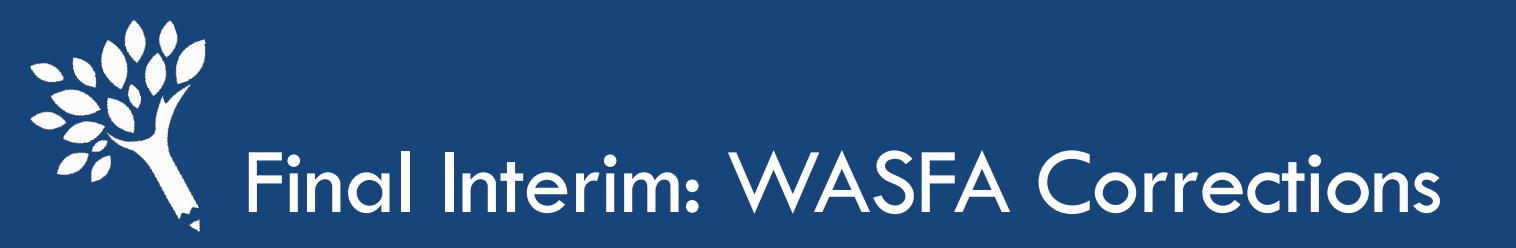

WASFA Corrections for 2024-25 are Available!!

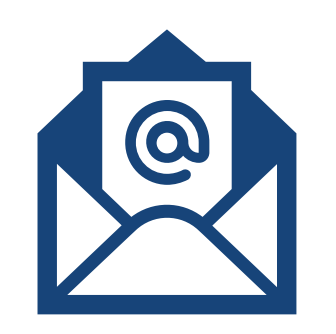

An email with instructions was sent on 6/11/2025 from wcg@wsac.wa.gov email.

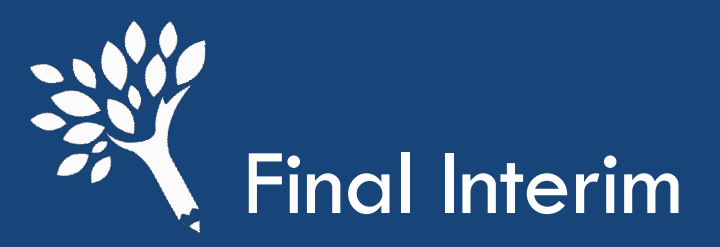

#### For income-based or general corrections, please follow the steps below:

- 1. Log into the WSAC Portal at <u>https://portal.wsac.wa.gov/</u> and navigate to Programs > WASFA.
- 2. Search for the filer that you would like to correct.
- 3. Once the filer has been located, click on the student's name on the latest transaction to access their application detail.
- 4. Once in the "WASFA Application Detail" screen, there will be an "Edit" button to correct the application. Click the button to begin the corrections process.

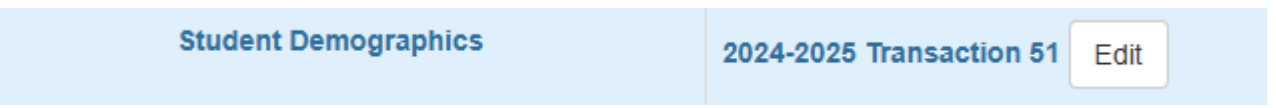

- 5. Make any changes under the applicable menus and navigate to "Review/Submit" once all changes are made.
- 6. All changes made will be reflected under the "Review/Submit" section. Review changes to make sure they are correct and click "Submit Corrections" once verified. Student Details Residency Education Dependency Income Spouse Parent Review/Submit

| Field                            | Original value | New value |
|----------------------------------|----------------|-----------|
| Risk Of Homeless Determination   | No             |           |
| Students Child Support Received  | 0              | 1000      |
| Students Income Earned From Work |                | 500       |

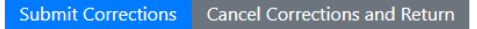

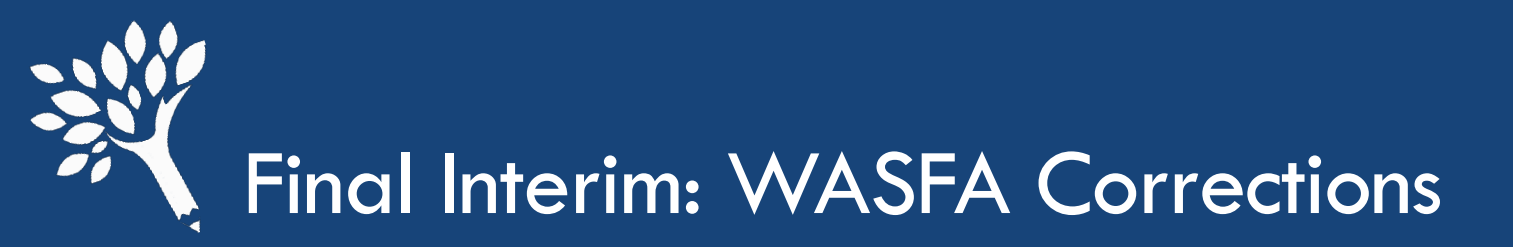

#### For Dependency Override-based corrections, please follow these steps:

- 1. Log into the WSAC Portal at https://portal.wsac.wa.gov/ and navigate to Programs > WASFA.
- 2. Search for the filer that you would like to correct.
- 3. Once the filer has been located, click on the student's name on the latest transaction to access their application detail.
- 4. Scroll down to the "Unusual Circumstances" section to approve the unusual circumstance by clicking the following "Approve unusual circumstances" button:

| Personal Circumstances (None Of The Above) | yes                           |
|--------------------------------------------|-------------------------------|
| Unusual Circumstances                      | yes                           |
| Unusual Circumstances Approved             | Approve unusual circumstances |

5. Clicking the button will create a pending correction for the WASFA Team to process.

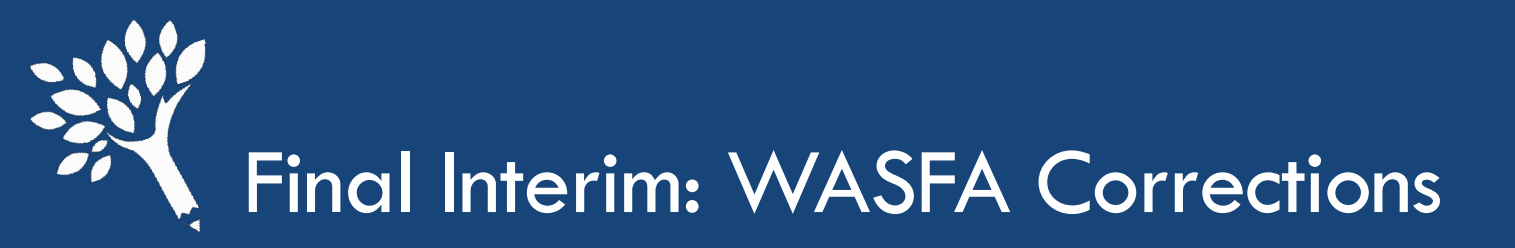

#### For Dependency Override-based corrections, please follow these steps:

- 1. Update the student's application with your changes directly with our application provider (Regent).
- 2. The WASFA Team will send a secure message from WCG through the WSAC Portal to the person who messaged or created a correction in the WSAC Portal with an attached PDF of the application with changes.
- 3. Please carefully review the updated corrections on the pdf and alert WCG if there are any discrepancies.
- 4. If the information is correct, reply to that email with the following affidavit: "I acknowledge that all information provided on the WA Application for State Financial Aid (WASFA) 2024-2025 has been input correctly and should be processed on behalf of our institution."
- 5. Once the team receives the affidavit message, we will submit the changes, and an updated transaction will be available in the WSAC Portal within 2 business days.

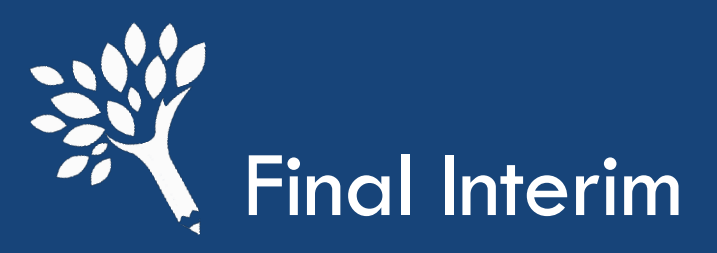

## **Correcting Multiple IDs**

When a student creates multiple WASFA accounts or if a student adds an ITIN or SSN to their application, this will create multiple WASFA IDs

If you find a student has multiple IDs in the portal there are couple steps that must be completed to resolve the issue.

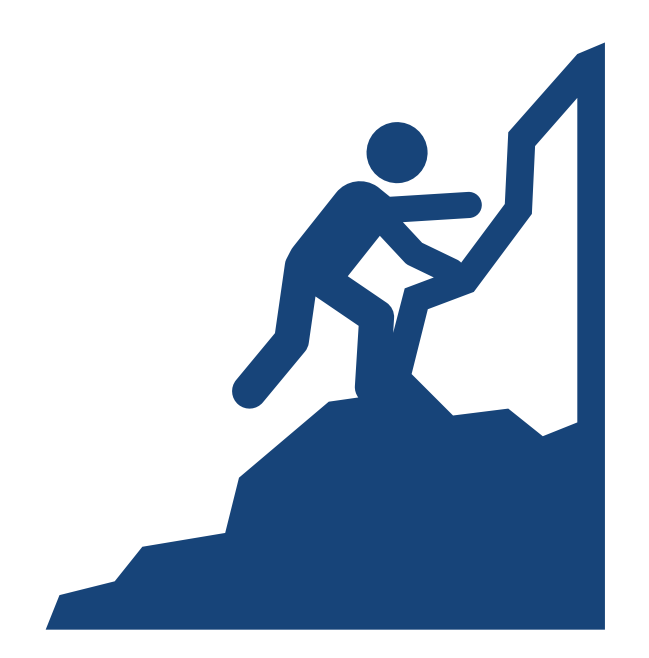

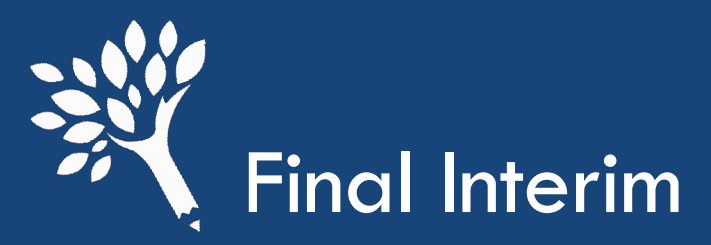

### Correcting Multiple IDs

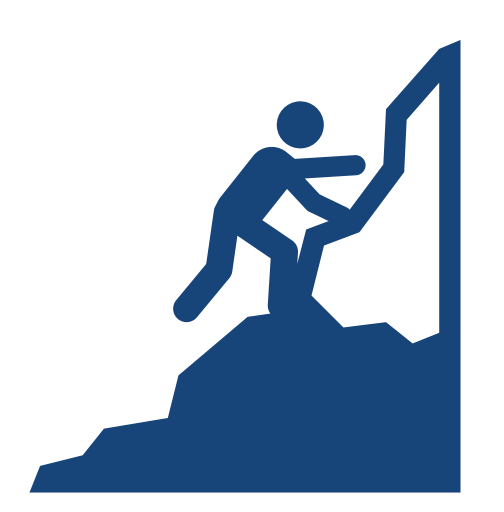

The hierarchy of awarding in CSAW is SSN > ITIN > WASFA ID

Washington Student Achievement Council

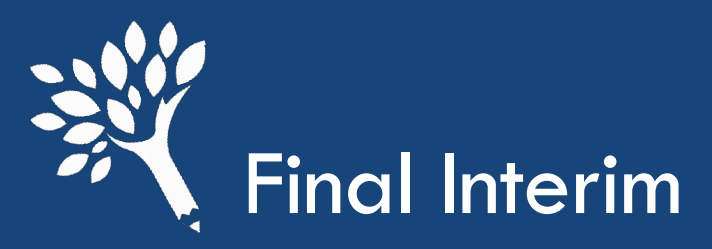

### Correcting Multiple IDs

- . If the student has multiple SSN and/or ITIN numbers, confirm which number is correct.
  - > If the student has a confirmed SSN they should be awarded on that number.
  - > If they do not have an SSN, but have an ITIN, they should be awarded on that number.
    - If the student doesn't have either, they need to be awarded on their WASFA number.

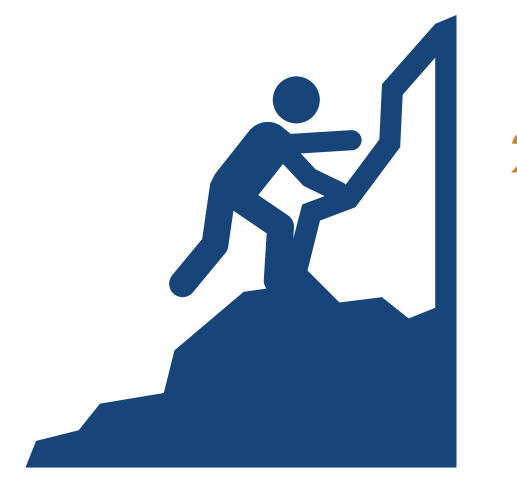

- Once the correct ID has been determined and the student is awarded in CSAW on the correct ID, any awards are deleted from the incorrect ID, and a duplicate ID still remails send a secure message to the Washington College Grant inbox via the portal, including the following:
- Student Name

 $\succ$ 

- ID that they should be awarded on
- WSAC will merge the student records

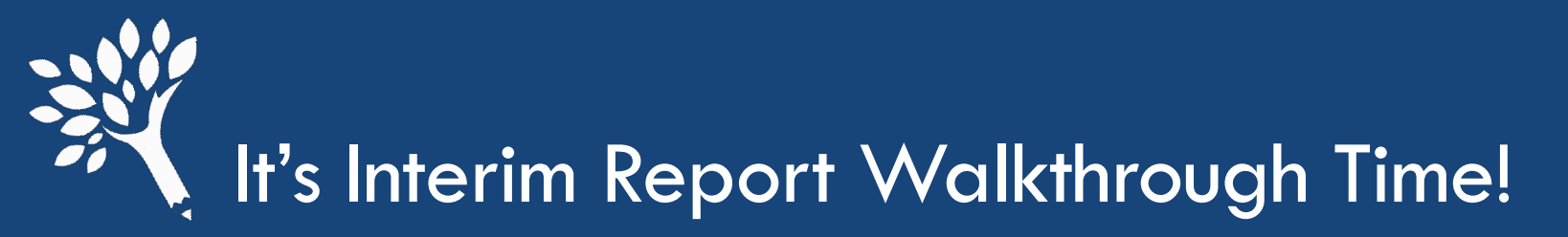

| Horne ↓   Csaw ↓<br>Jpload   Edits   Request Funds   Interim Report   Students                                                   | Csaw     Csaw     I Csaw     Csaw     Csaw |               |                |          |                |  |  |  |  |
|----------------------------------------------------------------------------------------------------|----------------------------------------------------------------------------------------------------|---------------|----------------|----------|----------------|--|--|--|--|
| Welcome to the College Bound                                                                                                    | ome to the College Bound <sup>WCG and PTC, too</sup> Scholarship Award Warehouse!                                                                                                    |               |                |          |                |  |  |  |  |
| Upload                                                                                                    | Edits                                                                                                    | Request Funds | Interim Report | Students | Account Status |  |  |  |  |
| To get started:                                                                                                    |                                                                                                    |               |                |          |                |  |  |  |  |
| <ol> <li>Upload</li> <li>Address Edits</li> <li>Request Funds/Submit Interim Report</li> </ol>                                   |                                                                                                    |               |                |          |                |  |  |  |  |
| Other useful tools:                                                                                                    |                                                                                                    |               |                |          |                |  |  |  |  |
| <ul> <li>Summary of account status: WCG CBS PTC</li> <li>Search for students</li> <li>Submit a receivable transmittal</li> </ul> |                                                                                                    |               |                |          |                |  |  |  |  |

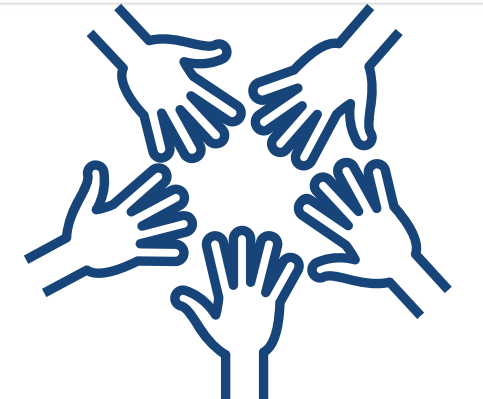

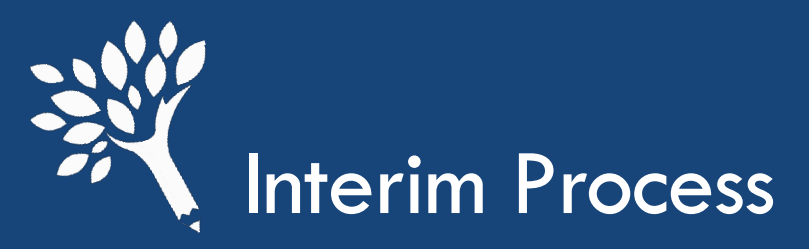

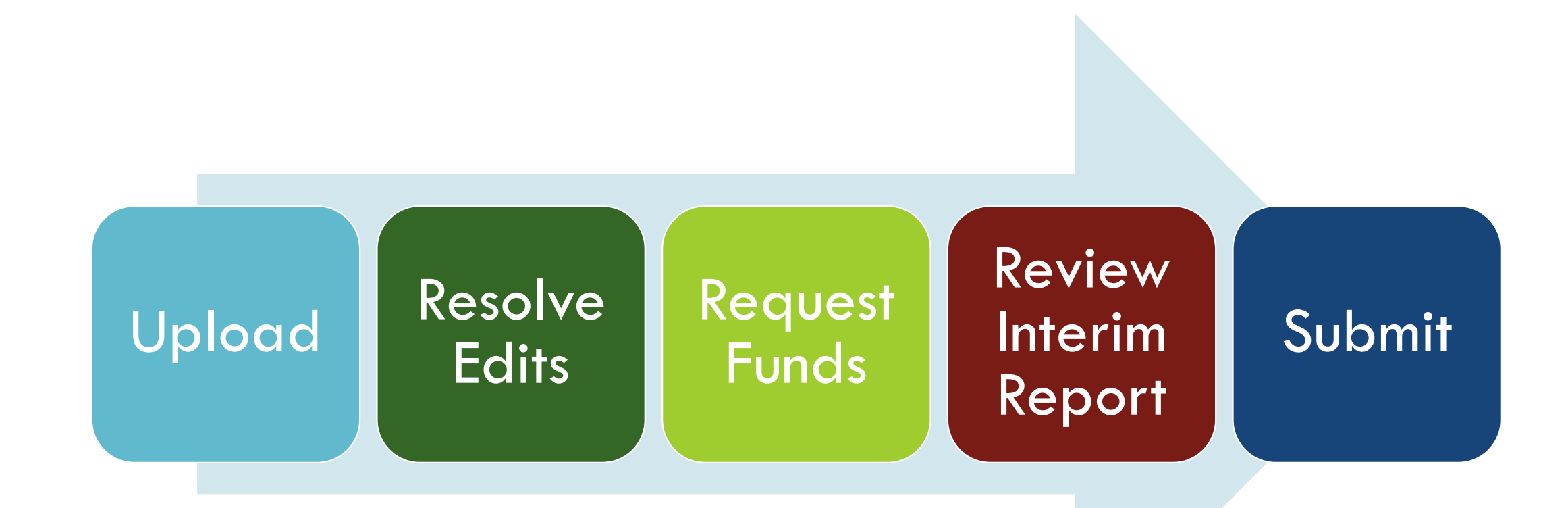

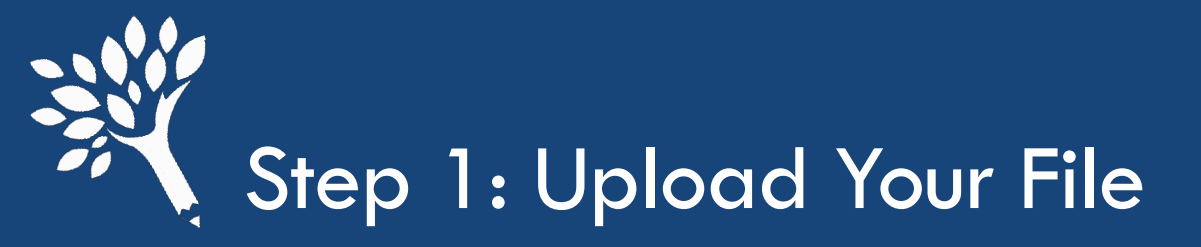

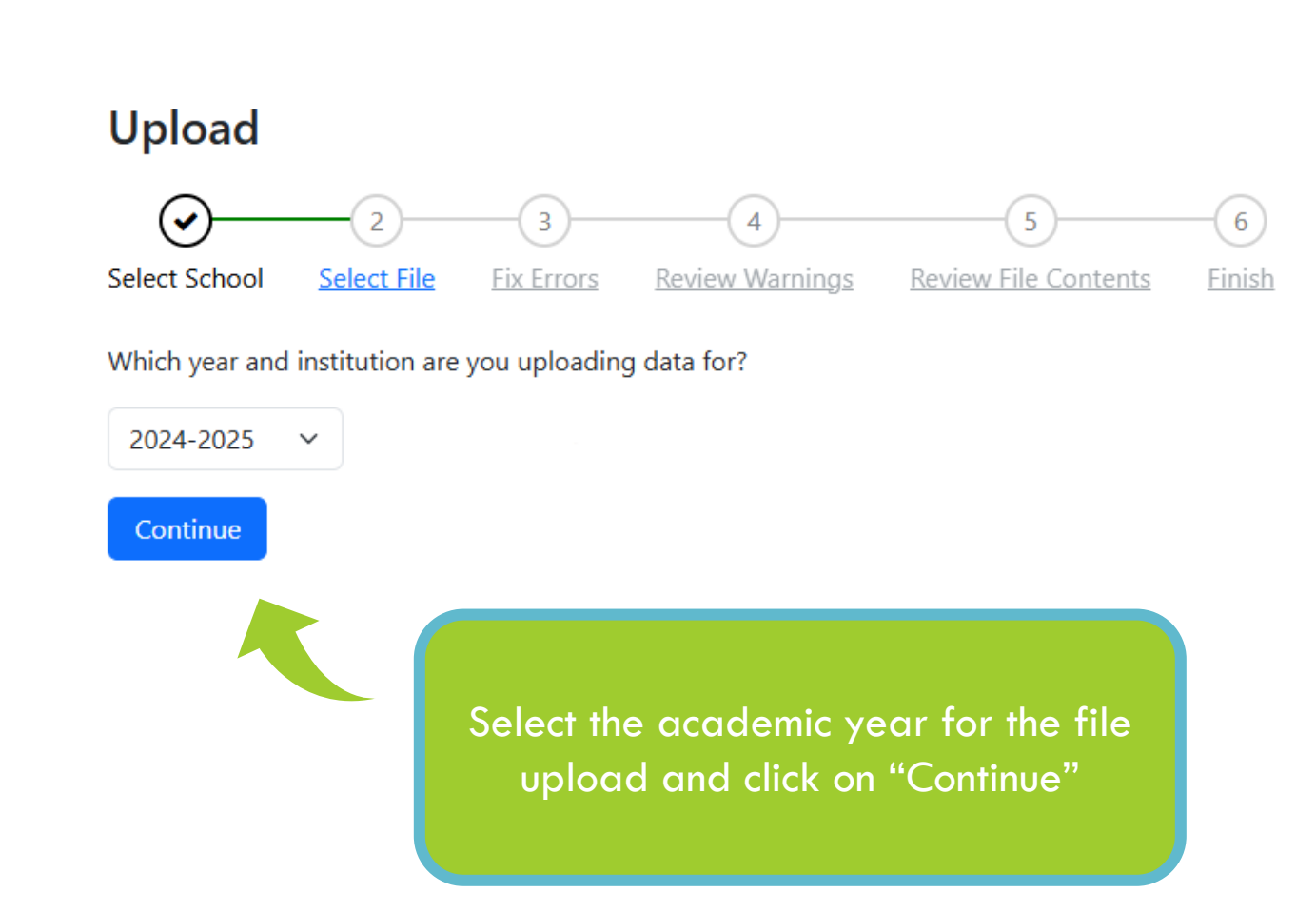

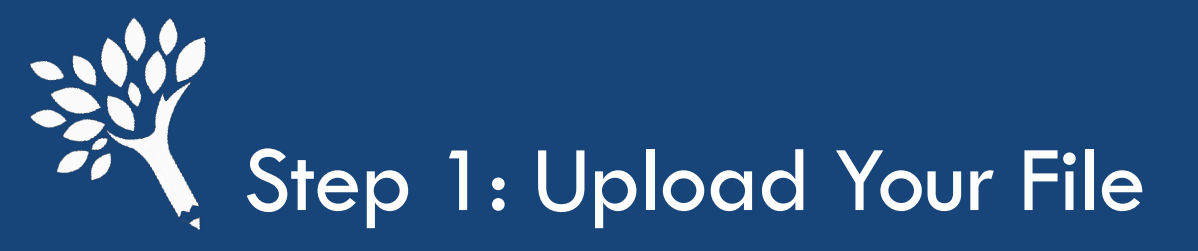

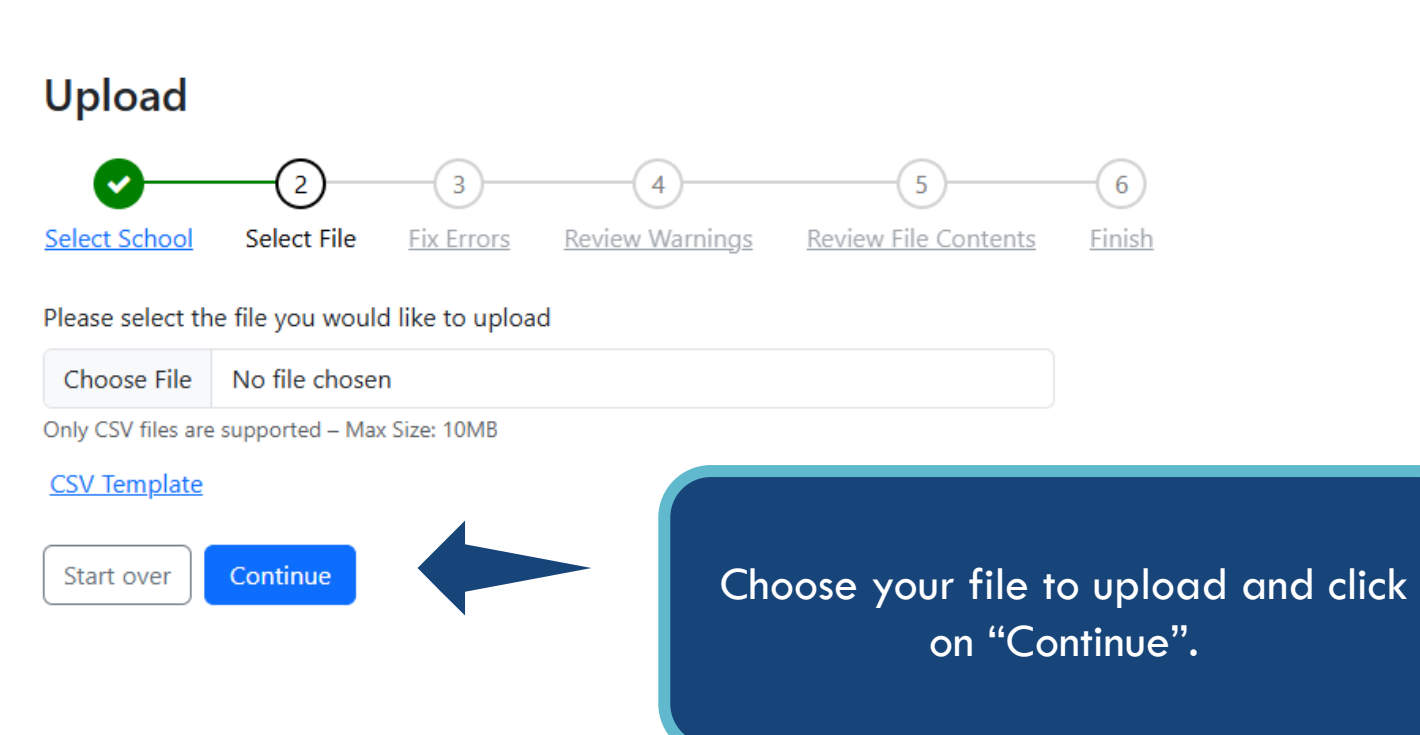

Click the "Start over" button anytime to start from the beginning

Washington Student Achievement Council

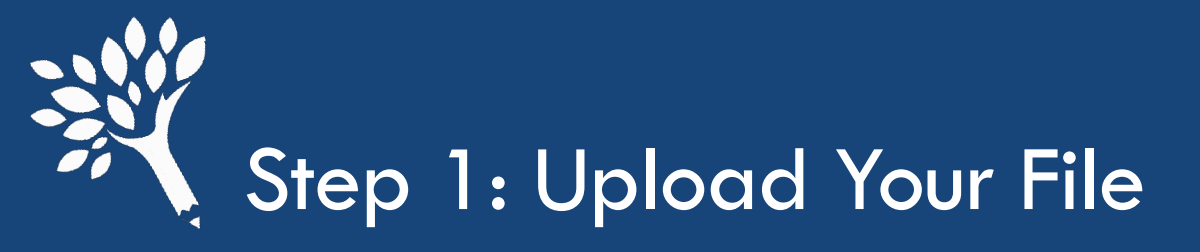

The system will check for errors. If there are any errors, they'll be listed. Click the "Start over" button to start the upload process again once your file is fixed.

#### Upload

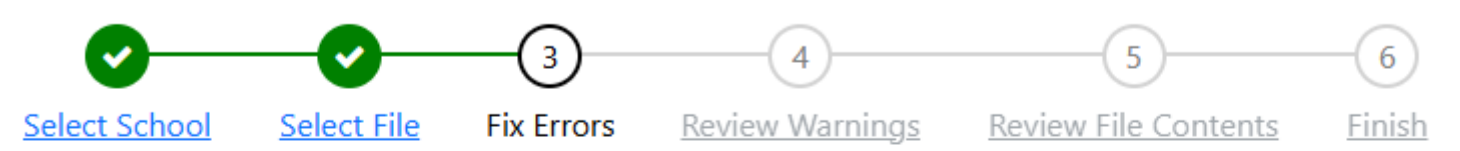

There were errors processing your file. Please address them and resubmit.

| Row \$ | Column 🗘 | Message ≑                                       |                                                      |
|--------|----------|-------------------------------------------------|------------------------------------------------------|
|        |          | The SchoolCode<br>same file. Duplicate SchoolCo | was found multiple times in the odes are not allowed |

Download errors

Start over

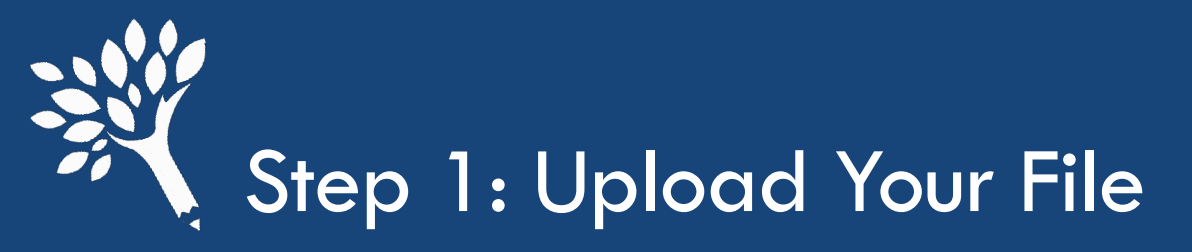

#### Upload

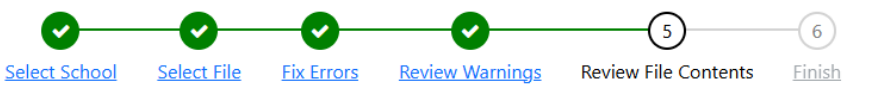

Please carefully review the summary of the file contents. If the summary looks correct, click "Confirm".

This will apply the changes to CSAW and cannot be undone.

#### 0 records marked for deletion.

|        |                 | Total        | Summer 1 | Fall        | Winter      | Spring      | Summer 2    |
|--------|-----------------|--------------|----------|-------------|-------------|-------------|-------------|
| wcg    | Amount          | \$25,580,491 |          | \$8,224,622 | \$8,065,417 | \$7,524,638 | \$1,765,814 |
|        | Total Awards    | 12584        |          | 4014        | 3978        | 3744        | 848         |
|        | Need Met Awards |              |          |             |             |             |             |
| Bridge | Amount          | \$929,428    |          | \$322,362   | \$307,271   | \$294,182   | \$5,613     |
|        | Total Awards    | 5138         |          | 1751        | 1740        | 1632        | 15          |
|        | Need Met Awards |              |          |             |             |             |             |
|        | Amount          | \$492,639    |          | \$161,307   | \$155,727   | \$144,263   | \$31,342    |
| CBS    | Total Awards    | 3035         |          | 984         | 956         | 899         | 196         |
|        | Need Met Awards |              |          |             |             |             |             |
|        | Amount          | \$485,324    |          | \$167,007   | \$164,208   | \$154,109   |             |
| РТС    | Total Awards    | 520          |          | 179         | 176         | 165         |             |
|        | Need Met Awards |              |          |             |             |             |             |

Last step is to review your file contents and make sure it looks correct.

Click the "Confirm" button once you are ready to upload file contents into CSAW.

Washington Student Achievement Council

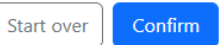

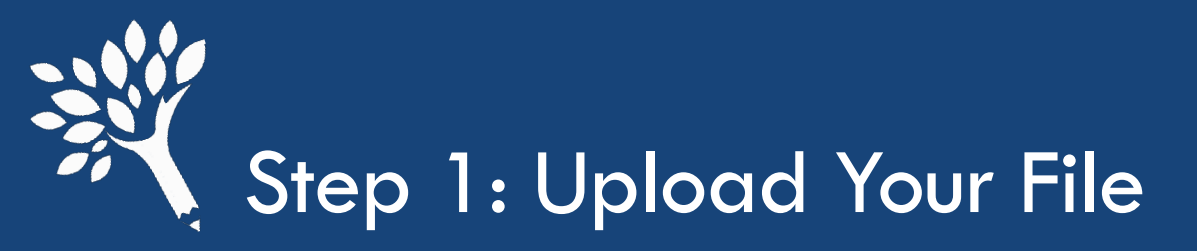

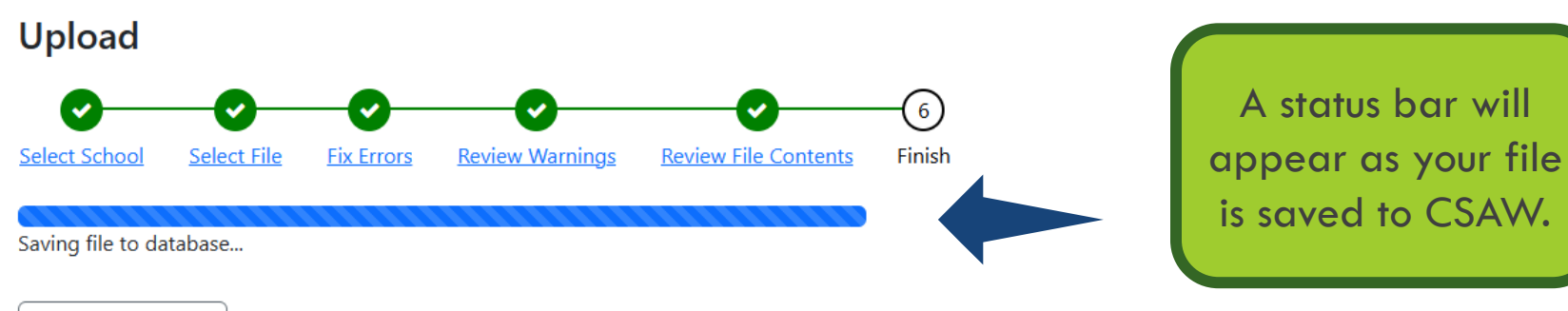

Start a new upload

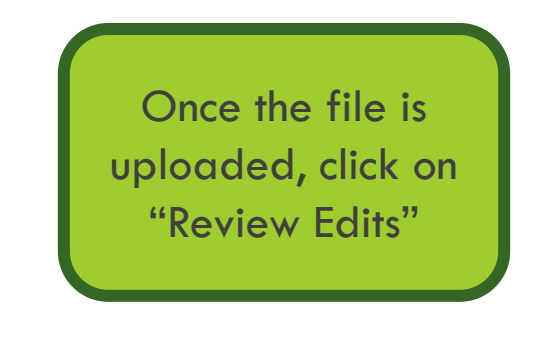

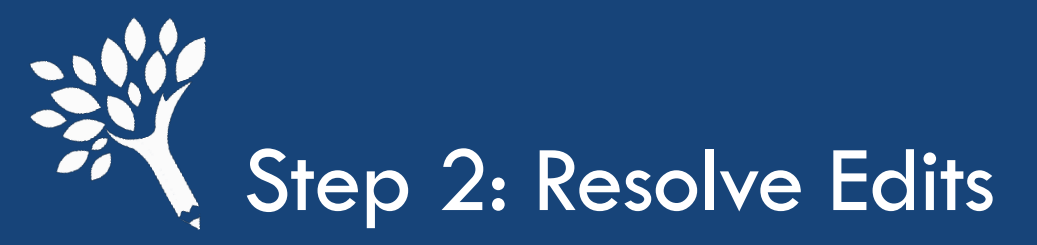

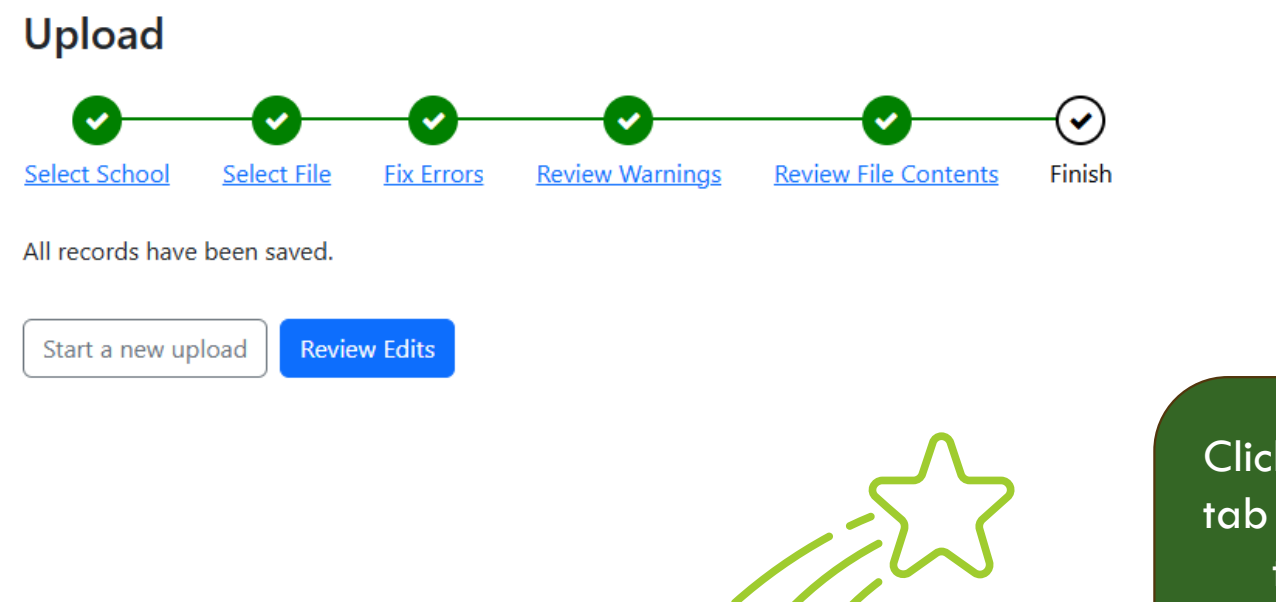

Click on "Review Edits" tab to access any edits that need to be resolved or access the edit menu in CSAW > Edits

Washington Student Achievement Council

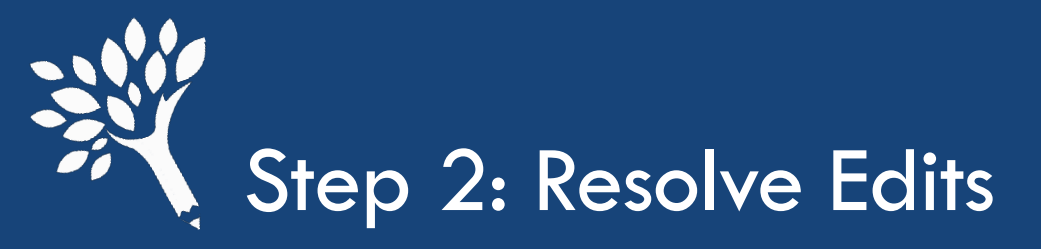

When you access the edits tab, a list of all edits will be there.

Those listed as informational do not have to be addressed to move on with the interim report but are helpful to review.

Click on an edit to view the students associated with the edit.

| Upload                        | Edits                              | Request Funds | Interim Report | Students | Account Status |
|-------------------------------|------------------------------------|---------------|----------------|----------|----------------|
| 50 edits (38 informatio       | nal) 🖻 csv                         |               |                |          |                |
| ridge Edits                   |                                    |               |                |          |                |
| Bridge studer ts must rece    | ve maximum WCG award OVERRIDA      | ABLE          |                |          | (              |
| ☑ Not eligible for Bridge Gra | t if CBS Eligible OVERRIDABLE      |               |                |          |                |
| Student is Bridge Grant eli   | jible but has not been awarded OVE | ERRIDABLE     |                |          |                |
| Total Bridge Grant awards     | exceeds vearly max OVERRIDABLE     |               |                |          |                |

2024-2025 -

send a secure message to WSAC

0

#### CBS Edits

R

2

| CBS award exceeds maximum eligible amount OVERRIDABLE              | 10 |
|--------------------------------------------------------------------|----|
| Must award the maximum CBS amount OVERRIDABLE                      | 6  |
| Student is OK to pay but hasn't been awarded CBS OVERRIDABLE       | 6  |
| Total CBS awards for year cannot exceed \$2 of maximum OVERRIDABLE | 10 |
|                                                                    |    |

#### **General Edits**

| 4 | Student not eligible for Bridge NONOVERRIDABLE                                   | 0    |
|---|----------------------------------------------------------------------------------|------|
| * | Student not eligible for WCG NONOVERRIDABLE                                      | 0    |
| 8 | CBS students must receive maximum WCG award OVERRIDABLE                          | 0    |
| 8 | Combined enrollment status cannot exceed full-time for a single term OVERRIDABLE | (13) |
|   |                                                                                  |      |

#### PTC Edits

PTC student has 3 or less QER INFORMATIONAL

CSAW

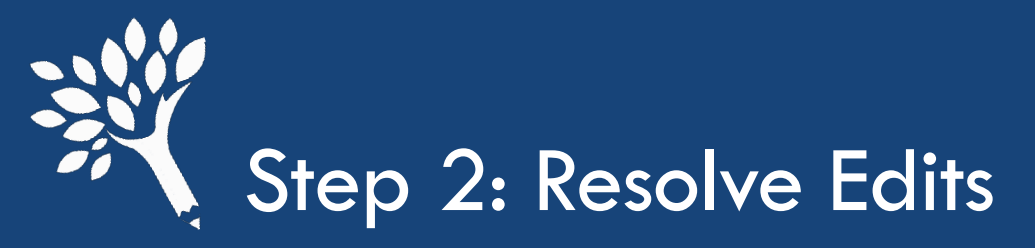

| ome ়   Csaw ₊ | Edits        |                          |          |                              |     |               |                               |        | Choose a                | nenu item    |                       |
|----------------|--------------|--------------------------|----------|------------------------------|-----|---------------|-------------------------------|--------|-------------------------|--------------|-----------------------|
|                | CSAW         |                          |          |                              | _   | send a s      | send a secure message to WSAC |        |                         |              |                       |
| Upload Edits   |              |                          |          | Request Funds Interim Report |     |               |                               |        | Students Account Status |              |                       |
| e 29 E         | Bridge stude | nts must receive         | maximu   | m WCG a                      | war | diotemetratic |                               |        |                         |              |                       |
| SID \$         | SSN \$       | Nume (last \$, lirst \$) | Term ≎   | Credits \$                   |     | Bridge \$     | WCG \$                        | CBS \$ | PTC \$                  | Del          | ste all checked       |
|                |              |                          | Fall     | 12.00 credits                | ~   | 250           | 1318                          |        |                         | ave ove      | rride 🚺 delete awar   |
|                |              |                          | Winter   | 12.00 credits                | ~   | 250           | 2105                          |        |                         | Save ov      | rride 🚺 delete awar   |
|                |              |                          | Fall     | 15.00 credits                | ~   | 250           | 1318                          |        |                         | asave ove    | rride 🚺 delete awar   |
|                |              |                          | Winter   | 12.00 credits                | ~   | 167           | 667                           |        |                         | 🖹 save 🛛 ovi | rride 🛛 🕅 delete awar |
|                |              |                          | Spring   | 12.00 credits                | ~   | 167           | 667                           |        |                         | 🖹 save 🛛 ovi | rride 🚺 🖞 delete awar |
|                |              |                          | Fall     | 15.00 credits                | ~   | 125           | 1318                          |        |                         | a save ove   | rride 🚺 delete awar   |
|                |              |                          | Fall     | 15.00 credits                | ~   | 167           | 1318                          |        |                         | 🖹 save 🛛 ovi | rride 🚺 delete awar   |
|                |              |                          | Fall     | 15.00 credits                | ~   | 125           | 1318                          |        |                         | Save Ov      | rride 🚺 delete awar   |
|                |              |                          | Winter   | 12.00 credits                | ~   | 250           | 667                           |        |                         | a save ov    | rride 🛛 🗖 delete awar |
|                |              |                          | Winter   | 12.00 credits                | ~   | 167           | 1318                          |        |                         | ave ove      | rride 🛛 💼 delete awar |
|                |              |                          | Summer 1 | 5.00 credits                 | ~   | 167           | 667                           |        |                         | Save ove     | rride 👔 delete awar   |
|                |              |                          | Winter   | 12 00 credits                | ~   | 166           | 2105                          |        |                         | Save ov      | rride 🚺 delete awan   |

- Students' names will populate, and you can click the link to go to their student detail record.
- Sorting by last name can be helpful
- If you know the fix or the override, you can do it directly in the edit screen.
  - It is good to review the student detail information.

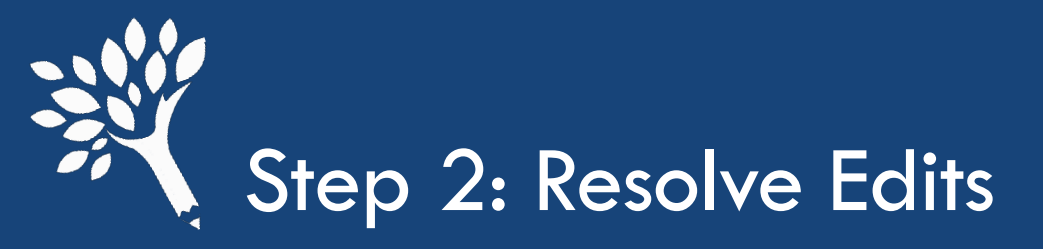

Click on the triangle icon in the term detail or academic year to view edit/s.

This is also where any override information will be displayed if WSAC rejects an override.

| me ়   Csaw ,   Stu | idents    |            |                 |                 |                                                                                       |                                  |                                  |                                                 |            |
|---------------------|-----------|------------|-----------------|-----------------|---------------------------------------------------------------------------------------|----------------------------------|----------------------------------|-------------------------------------------------|------------|
| Upload              |           |            | Ed              | its             | Request Funds                                                                         | Edits mc                         | ıy be term                       | specific                                        | locount    |
| tudent detai        | il -      |            |                 |                 | award view                                                                            |                                  | or                               | <u>-</u>                                        |            |
| 10.830 WCG QER i    |           |            |                 | Student has no  | o CBS Pledge                                                                          | Acade                            | mic year s                       | pecific                                         |            |
|                     |           |            |                 |                 | Auu new year 🖽                                                                        | 2024-202                         | 40                               |                                                 |            |
| 2024-20             | o25       | WCG        | 24-2025<br>1 ed | it              | 8                                                                                     |                                  | 1: 2                             |                                                 |            |
| all 💽 🔶             |           |            | A               | Bridge stud     | lents must receive maximum V                                                          | VCG award Overridable            | gly, all FTI must b              | e handled—at minimum—in a                       | accordance |
| ummer 1 5.0         | 0 credits | \$667.00   | as              | of Sep 23, 2024 | 4                                                                                     |                                  | ntialis to the appropria         | te use of this data.                            | hibited    |
| 2022-20             | )23       |            | _               |                 |                                                                                       |                                  | ins (                            | ler FAFSA data, is strictly pro                 | nibitea.   |
| En                  | rollment  | WCG        | 22-2023         | *···········    |                                                                                       | DISKS OF                         | LICINC §7213)                    |                                                 |            |
| vring < H           | Half Time | \$372.00   |                 |                 | <ul> <li>Felony; fine up to \$5,0</li> <li>Willful unauthorized inspection</li> </ul> | 000, or imprisonment up to 5     | years, or both, plus the costs   | of prosecution                                  |            |
| /inter 3/4          | time \$   | \$1,116.00 |                 |                 | <ul> <li>Fine up to \$1,000, import</li> </ul>                                        | prisonment up to 1 year, or be   | oth, plus the costs of prosecu   | tion                                            |            |
| all 3/4             | time s    | \$1,116.00 | \$500.00        |                 | <ul> <li>Knowing or negligent inspect<br/>provision of IRC §6103</li> </ul>           | ction or disclosure of tax retur | n or return information by offic | cer or employee in violation o                  | rany       |
| 2021-20             | 122       |            |                 | 12              | Taxpayer may bring a                                                                  | civil action for damages aga     | inst officer or employee         |                                                 |            |
| 2021-20             | reliment  | WOO        | Deiden          |                 | award and administration of stu                                                       | dent (state) aid programs a      | nd is permitted under the H      | For the purpose of the app<br>EA and IRC rules. | lication,  |
| En                  | roiment   | WCG        | Bridge (        | DS PIC          | CUI//SP-TAX Family                                                                    | show CUI//SP-TAX                 | Family size:      show           | MFI Category: 65%                               |            |
| pring 3/4           | time      | \$651.00   |                 |                 | income:                                                                               |                                  |                                  |                                                 |            |
| /inter 3/4          | time      | \$650.00   |                 |                 |                                                                                       |                                  |                                  |                                                 |            |
| all 3/4             | time      | \$650.00   |                 |                 | 2024-2025                                                                             | Summer 1 term                    |                                  |                                                 |            |
| 2020-20             | 021       |            |                 | ß               | Credits: 5.00 credits                                                                 | Calendar                         | : Quarter                        |                                                 |            |
| En                  | rollment  | WCG        | Bridge C        | CBS PTC         | August                                                                                | Daid Maria                       | Page institu                     |                                                 |            |
|                     |           |            |                 |                 | Award                                                                                 | raiu Max Aw                      | raiu receivable                  |                                                 |            |

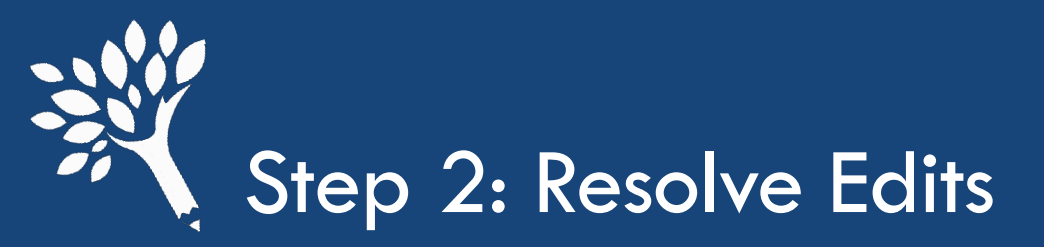

|          |     |               |            | click    | to upda | e this C |
|----------|-----|---------------|------------|----------|---------|----------|
|          | 202 | 24-2025       |            |          |         | ß        |
|          |     | Credits       | WCG        | Bridge   | CBS     | PIC      |
| Fall     |     | 12.00 credits | \$1,318.00 | \$250.00 |         |          |
| Summer 1 |     | 5.00 credits  | \$667.00   | \$250.00 |         |          |
|          | 202 | 22-2023       |            |          |         | I        |
|          |     | Enrollment    | WCG        | Bridge   | CBS     | PTC      |
| Spring   |     | < Half Time   | \$372.00   |          |         |          |
| Winter   |     | 3/4 time      | \$1,116.00 |          |         |          |
| Fall     |     | 3/4 time      | \$1,116.00 | \$500.00 |         |          |
|          | 202 | 21-2022       |            |          |         | ľ        |
|          |     | Enrollment    | WCG        | Bridge   | CBS     | PTC      |
| Spring   |     | 3/4 time      | \$651.00   |          |         |          |
| Winter   |     | 3/4 time      | \$650.00   |          |         |          |
| Fall     |     | 3/4 time      | \$650.00   |          |         |          |
|          | 202 | 20-2021       |            |          |         | I        |
|          |     | Enrollment    | WCG        | Bridge   | CBS     | PTC      |
| Spring   |     | 3/4 time      | \$258.00   |          |         |          |
| Winter   |     | Full time     | \$344.00   |          |         |          |

Click the edit icon to update credit enrollment, amounts, and/or funds.

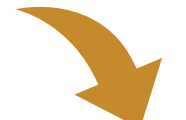

| App Bacc? | WCG  |          | Brid | ge       | CBS | PTC |
|-----------|------|----------|------|----------|-----|-----|
|           | 667  | Û        | 250  | â        |     |     |
|           | 1818 | <b>a</b> | 250  | <b>D</b> |     |     |

Make any updates.

Click "update student" to save. Once saved, refresh the student detail page and the edit should be gone if resolved. If the edit was not fully resolved, there is more to fix.

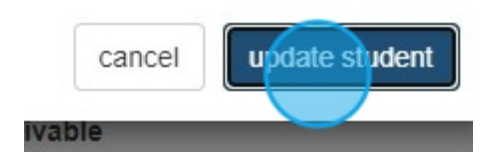

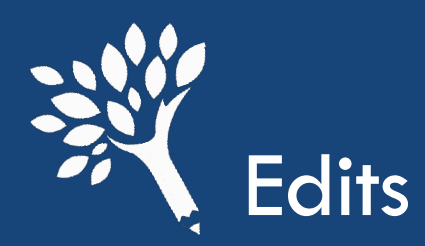

### Edits to be aware of for interim reporting:

- NEW "Student does not have a FAFSA/WASFA on file"
  - This edit appears when CSAW cannot match a financial aid application to the student.
    - Troubleshooting
      - Student's ID doesn't match what is reported on their application
      - Student hasn't listed your school on their financial aid application
      - Student's transaction number reported does not match a FAFSA or WASFA transaction number that exists.
      - Example: School reports FAFSA transaction #3 on file upload, but there are only two FAFSA transactions or the student filed a WASFA, and the transaction reported is #1, but WASFA transactions start with #50.

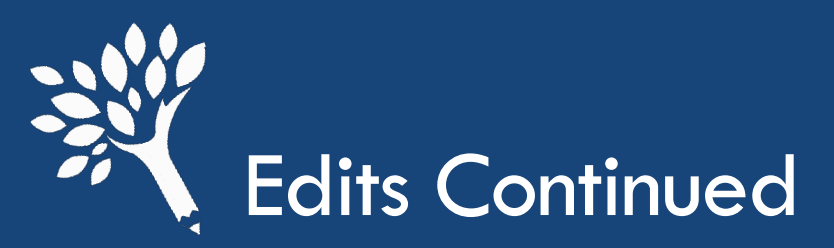

## Edits to be aware of for interim reporting:

- "The student has been awarded WCG and WG-A in the same academic year"
  - This edit appears when a student who has received WCG at your school, has also received WA Grant for Apprenticeship through an approved apprenticeship program.

#### - 2 override options

- WSAC to verify that the student is not over-awarded between WCG and WG-A.
- My college paid on adjusted COA tuition and books only

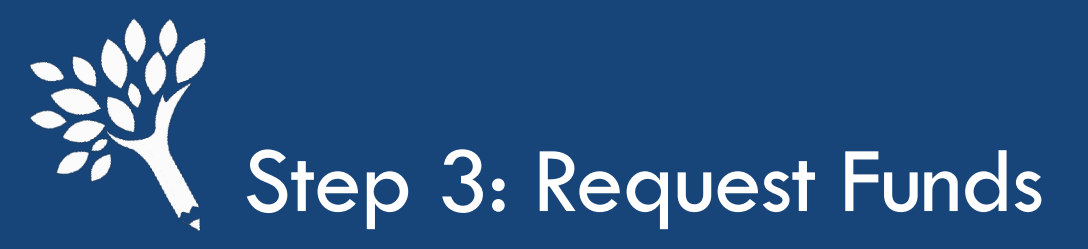

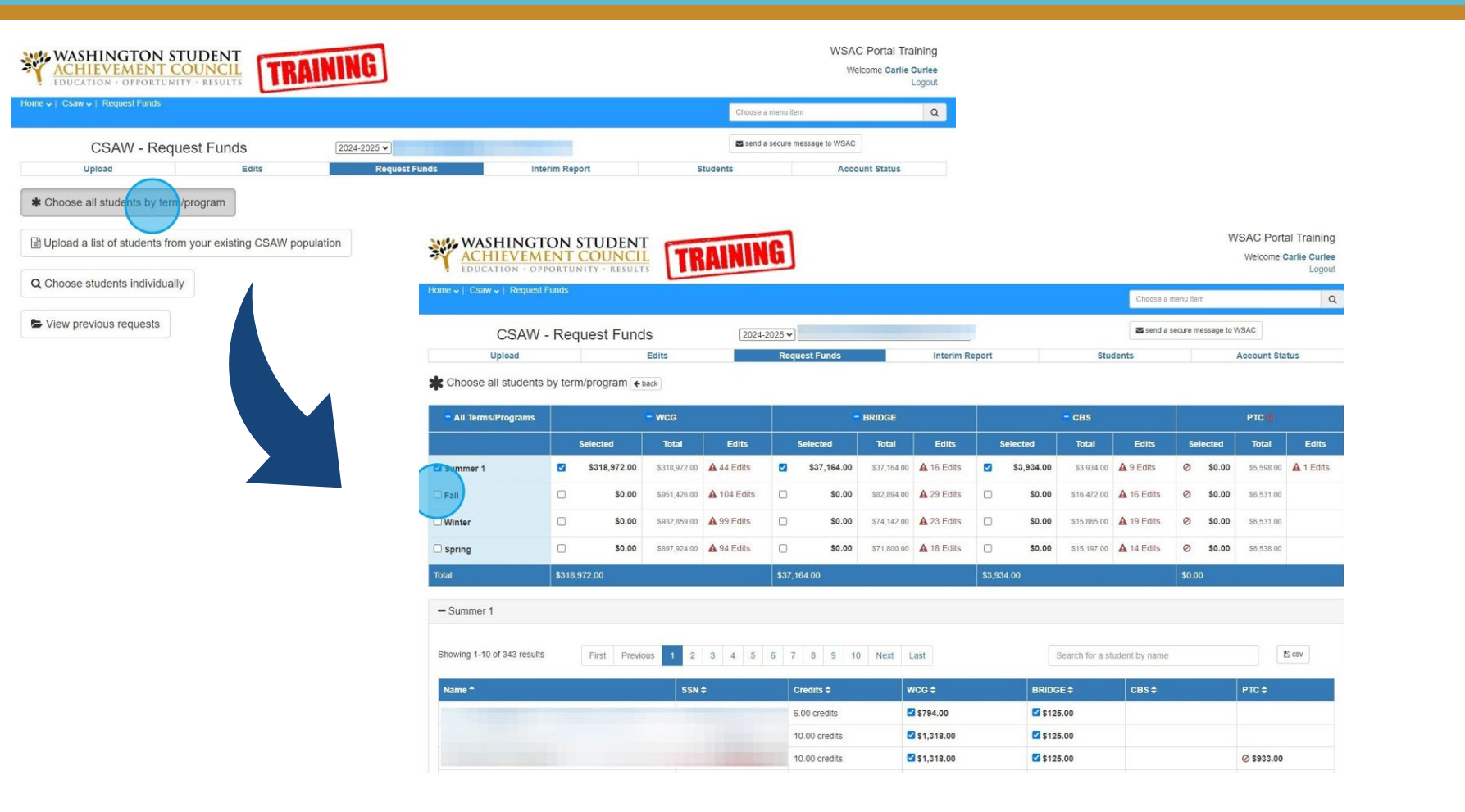

The easiest way to request funds is to select "Choose all students by program".

Once there, select all previous terms and the current terms.

For the final interim report schools must request all funds before we are able to finalize your report. This includes negative funds.

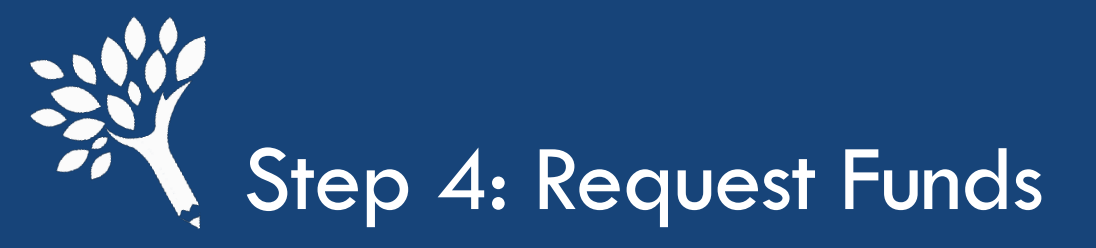

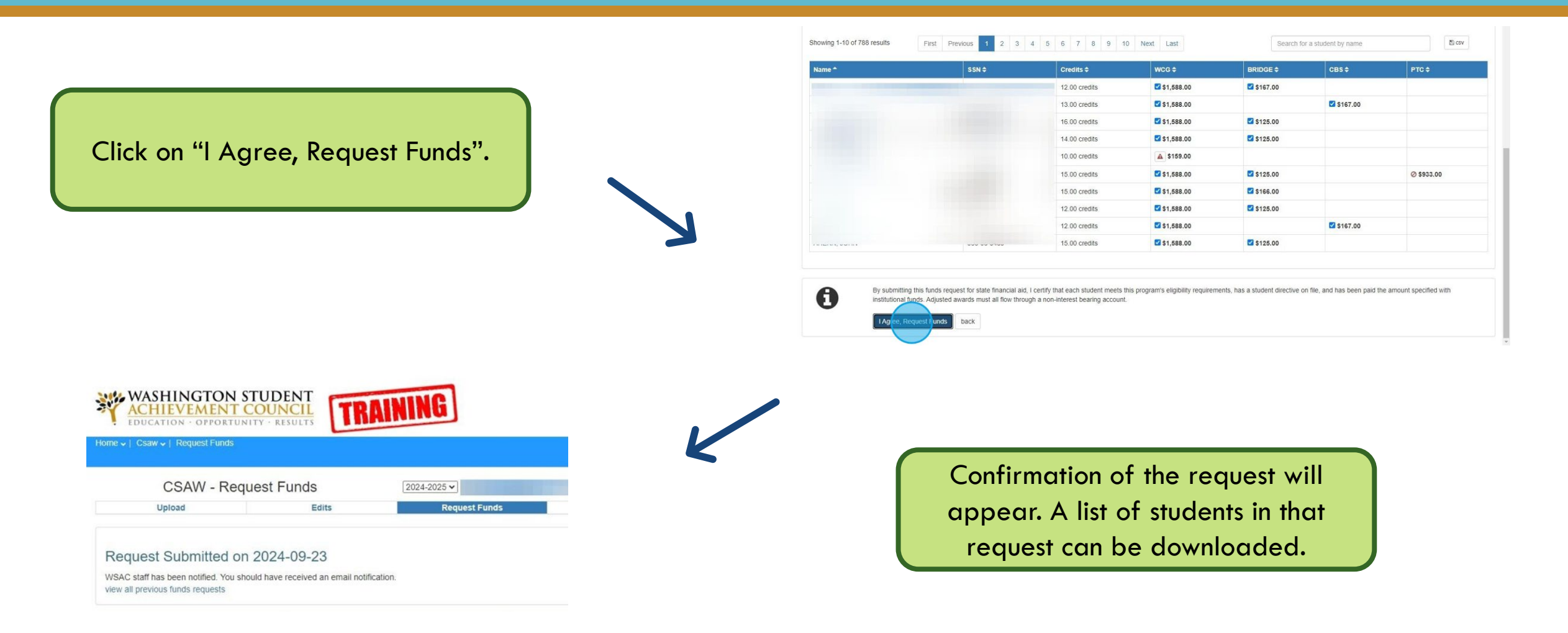

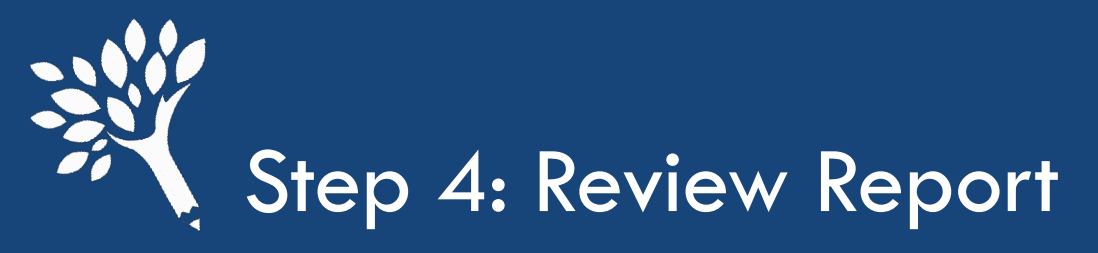

| Upload          | Edits                   | Request Funds | Interim Report | Stud        | ents Acc             | ount Status |
|-----------------|-------------------------|---------------|----------------|-------------|----------------------|-------------|
| bmit            | Expenditure Type        |               | WCG            | BRIDGE      | CBS                  |             |
| ards & Payments | Funds Drawn             |               | \$495,672.00   | \$24,000.00 | \$68,255.00          |             |
| al Eligible     | Returned by Institution |               | \$0.00         | \$0.00      | \$0.00               |             |
| reivables       | Net Funds Drawn         |               | \$495,672.00   | \$24,000.00 | \$68,255.00          |             |
|                 | Total Funds Requested   |               | \$495,672.00   | \$24,000.00 | \$68,255.00          |             |
|                 | Unrequested Awards      |               | \$0.00         | \$0.00      | \$1,447.00           |             |
|                 | Awards Reported         |               | \$495,672.00   | \$24,000.00 | \$69,702.00          |             |
|                 | Difference              |               | ✔ \$0.00       | ✔ \$0.00    | <b>O</b> -\$1,447.00 | ~           |

looks correct, click on "Submit Interim Report" to submit.

If the report button is not present or grayed out, there are still edits to resolve.

review all

awards

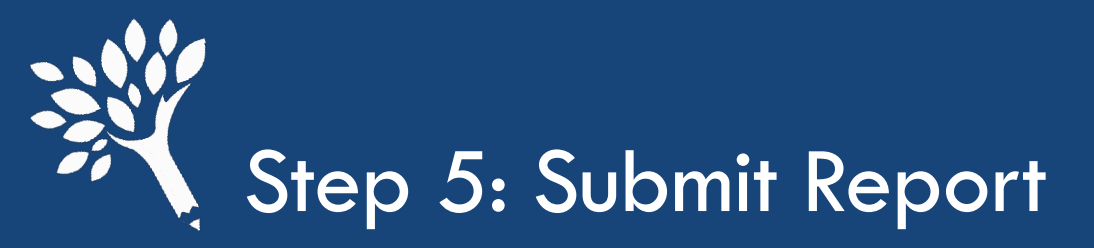

A confirmation email will be sent to you and to wcg@wsac.wa.gov

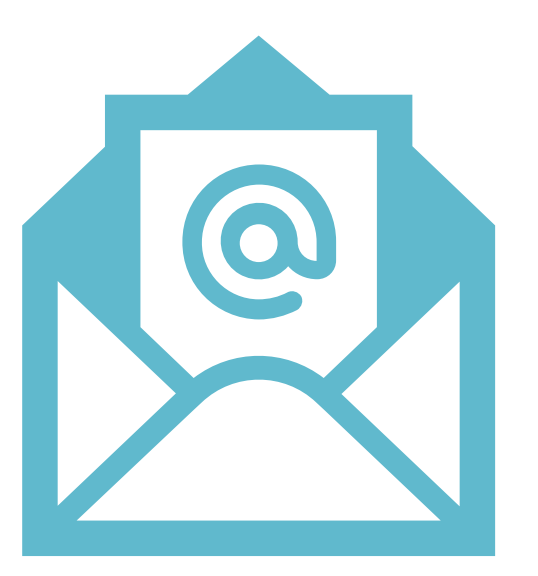

Our team will review any overrides and will contact you if there are any changes needed

Washington Student Achievement Council

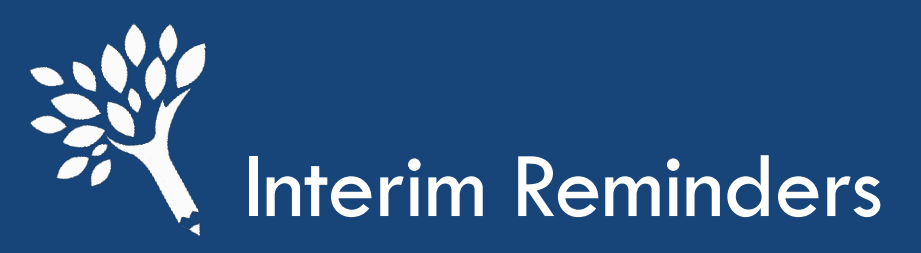

Request all payments for all terms before submitting your report Summer 1 (header), Fall, Winter, Spring, and Summer 2 (trailer) terms

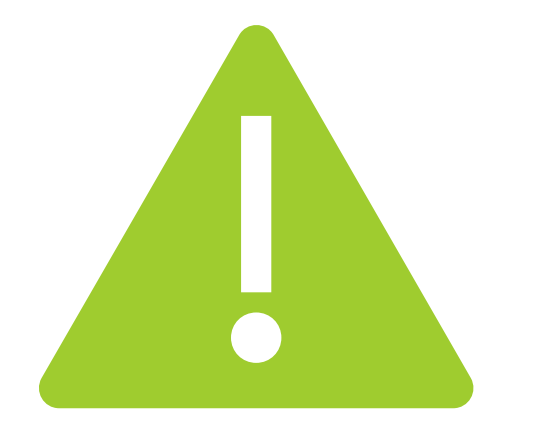

- If there is an owing balance, you'll receive an email letting you know what is owed to WSAC and additional information
  - Information is always available at CSAW > Account Status
- Pay close attention to the due date and start early
- Ask questions! If you don't understand something, reach out – we're here for you! Email <u>wcg@wsac.wa.gov</u>

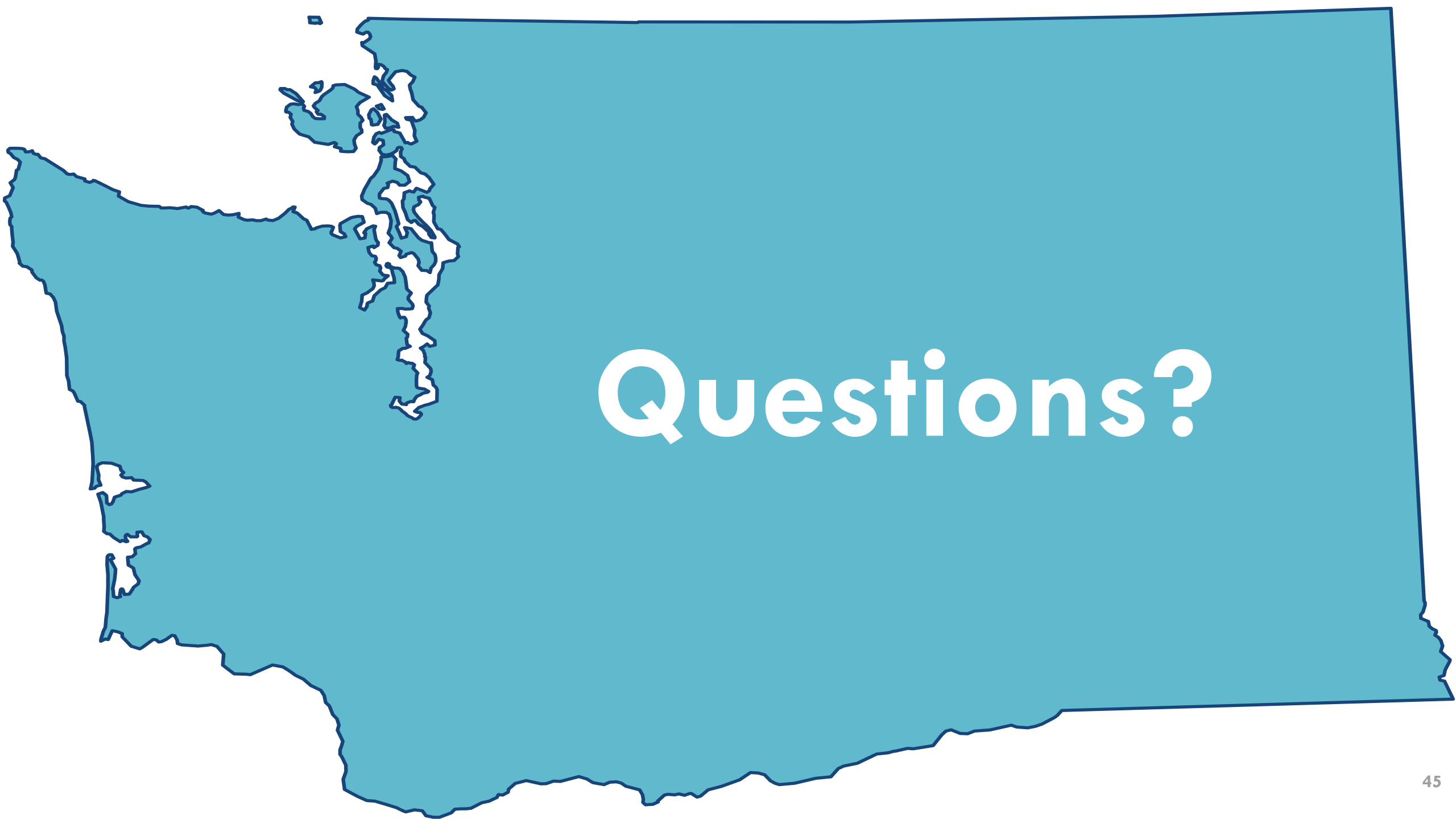